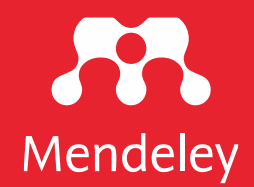

# **Mendeley: Getting Started**

#### Biliamin O. Popoola

**Consultant Librarian, University of Medical Sciences, Ondo City, Nigeria** 

ELSEVIER

# Overview/Housekeeping: Getting Ready

# **Step 1: Create a free account**

|                                                                                                    | N<br>Yo                                                                                                    | Aeet Men                                                                                                    | <b>deley</b><br><sub>Manager</sub>                                                                                                    |             |                                                                                                    |   |
|----------------------------------------------------------------------------------------------------|----------------------------------------------------------------------------------------------------|----------------------------------------------------------------------------------------------------|----------------------------------------------------------------------------------------------------|-------------|----------------------------------------------------------------------------------------------------|---|
|                                                                                                    |                                                                                                    | Manage Referen<br>Cite and Generate Bibli<br>Organize Your Pa<br>Word and Libre Office                                                                                                    | ces<br>iographies<br>pers<br>e plugins                                                                                                    |             |                                                                                                    |   |
|                                                                                                    | Or                                                                                                    | Sign up for free<br>Available for Windows, Mac<br>simply sign in to use Mende                                                                                                    | and Linux                                                                                                    |             |                                                                                                    |   |
| • • •                                                                                                    | Or                                                                                                    | Sign up for free<br>Available for Windows, Mac<br>simply sign in to use Mendel<br>Mendely Deatas                                                                                                    | and Linux<br>ley Web for free                                                                                                    |             |                                                                                                    |   |
| C V C C 00<br>All Faller, Romal                                                                                                    | O Or<br>Sec. Hele                                                                                                    | Sign up for free<br>Available for Windows, Mac<br>simply sign in to use Mendel<br>Medway Deator                                                                                                    | and Linux<br>ley Web for free                                                                                                    | Q+SectA     | Med                                                                                                    | • |
| All Diskey Separation                                                                                                    | Or<br>for tok<br>to tok<br>M Documents to tokytow                                                                                                    | Sign up for free<br>Available for Windows, Mac<br>simply sign in to use Mendel<br>Mentery Desta<br>Managery Desta                                                                                                    | and Linux<br>ley Web for free                                                                                                    | Q+Sects     | Sec                                                                                                    | • |
| C v C2 C2 C2 C0<br>Nat Fabric Faunt<br>MODELY Support Paul<br>MODELY V V MARKER                                                                                                    | Or<br>Ne Ne source Use from the approximation of the temperature of the temperature of temperature of temperature o                                                                                                    | Sign up for free<br>Available for Windows, Mac<br>simply sign in to use Mendel<br>Mendery Destras                                                                                                    | e and Linux<br>ley Web for free<br>querture totant.                                                                                                    | Q - Section | Survey Survey                                                                                                    | • |
| Image: Control of the second second                   | Or<br>Marine Marine<br>Marine Marine Marine<br>Marine Marine Marine<br>Marine Marine Marine<br>Marine Marine Marine<br>Marine Marine Marine<br>Marine Marine Marine<br>Marine Marine Marine<br>Marine Marine Marine<br>Marine Marine Marine<br>Marine Marine<br>Marine Marine<br>Marine Marine<br>Marine Marine<br>Marine Marine<br>Marine Marine<br>Marine Marine<br>Marine Marine<br>Marine Marine<br>Marine Marine<br>Marine Marine<br>Marine Marine<br>Marine Marine<br>Marine<br>Ma | Sign up for free<br>Available for Windows, Mac<br>simply sign to use Mended<br>Wedenvoewer<br>The Mended State of the State<br>State of the State of the State of the State<br>State of the State of the Stat | and Linux<br>ley Web for free<br>exertmenters.                                                                                                    | Q- feedb    | Cantarts                                                                                                    | • |
| C      C     C     C     C     C     C     C     C     C     C     C     C | An and a second second                                                                                                    | Sign up for free<br>Available for Windows, Mac<br>simply sign to to use Mended<br>With the Sign of Sign of Sign of Sign<br>With the Sign of Sign of Sign of Sign of Sign<br>With the Sign of Sign of     | sand Linux<br>ley Web for free<br>Web for free<br>The industry<br>120 Research<br>120 Research<br>120 | Qo forests  | contents<br>to the sensing approaches for<br>of monthly approaches for<br>of monthly approaches for<br>the L. Managaron, D. Hardy,<br>N. L. Managaron, D. Hardy,<br>Starty<br>Start | • |

#### Visit www.mendeley.com

Click "Create account" [for those who did not have an account before now]

#### Download Mendeley Desktop for Windows

#### Step 2: Download and Install Mendeley Desktop App

Visit <u>bit.ly/mendeleysetup</u>

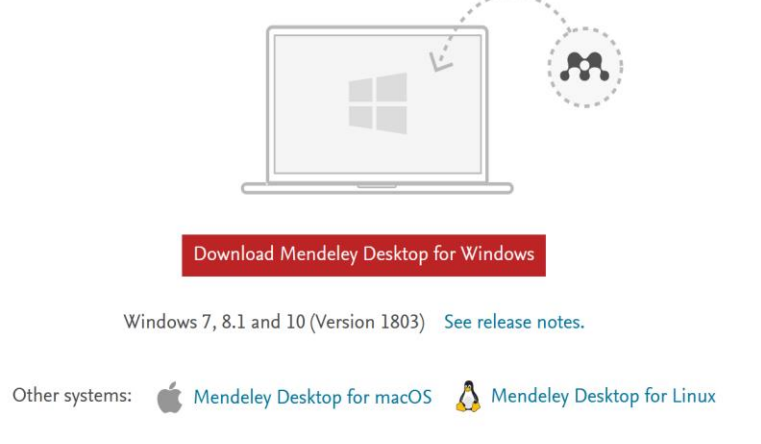

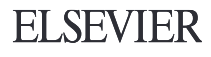

# Why do we reference?

- helps you to avoid plagiarism
- shows your understanding of the topic

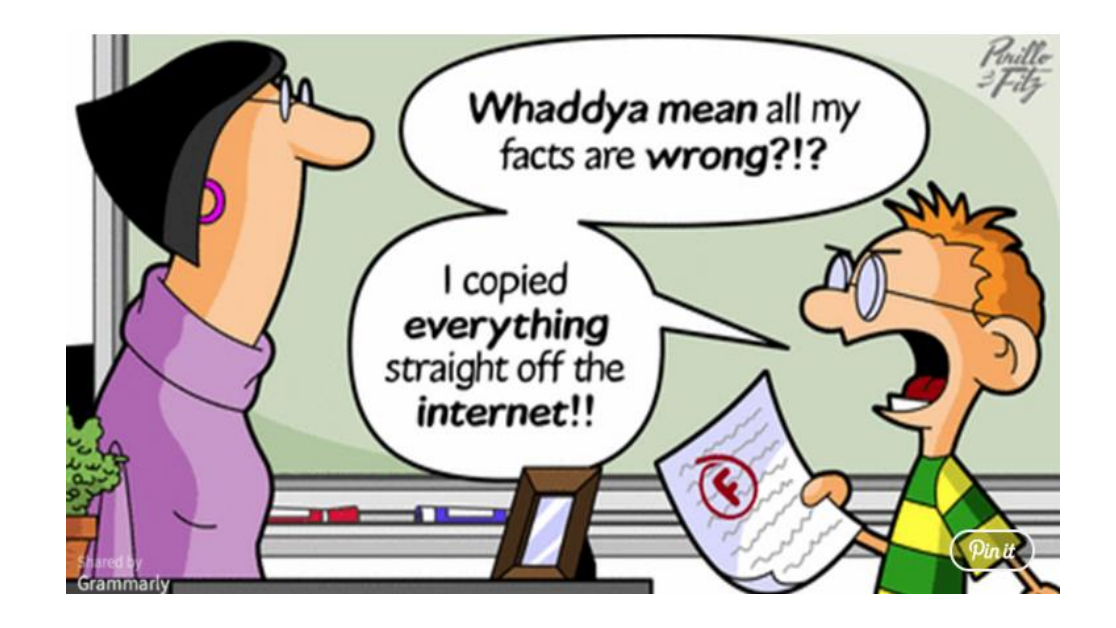

- > gives supporting evidence for your ideas, arguments and opinions
- allows others to identify the sources you have used.

# What is Mendeley?

- Free Academic Software
  - reference management tool used to build and organize a research library.
  - reference manager and academic social network that can help you organize your research, collaborate with others online, and discover the latest research.
- Cross-Platform (Win/Mac/Linux)
- Works in two modes
  - Mendeley desktop
  - Mendeley web applications

| 000                                          |                                                                                                    | Mendelex Des                            | 100     |                                                                                                    |                                                                                                    |
|----------------------------------------------|----------------------------------------------------------------------------------------------------|-----------------------------------------|---------|----------------------------------------------------------------------------------------------------|----------------------------------------------------------------------------------------------------|
| 2 4 × 4                                      | ) ( M ( ) ( )                                                                                                    |                                         |         |                                                                                                    | Q.                                                                                                    |
| Desoments.                                   | Collatrone byre                                                                                                    |                                         |         |                                                                                                    |                                                                                                    |
| IV LIERARY                                   | All Documents ( on to                                                                                                    | rese.)                                  |         |                                                                                                    |                                                                                                    |
| An blockmennen                               | * * 0 Autors *                                                                                                    | Fate                                    | ther in | and all all all all all all all all all al                                                                                                    | Contraction Name                                                                                                    |
| - RECEIVEY ADDED                             | Aaron R. Seitz, N                                                                                                    | Seeing What is Not There Shows the      | 2001 #  | 10112110 april 10112/101                                                                                                    |                                                                                                    |
| A NANDARI                                    |                                                                                                    | Cests of Perceptual seaming             |         | The National Sectors                                                                                                    | Terr Instant Armin                                                                                                    |
| e meets keven                                | and the second second se |                                         |         | and the second second s |                                                                                                    |
| · My Publications                            | 10 - C                                                                                                    |                                         |         |                                                                                                    | improved design of stable and fast-                                                                                                    |
| Unioned                                      |                                                                                                    | Rent of American                        | 1000    | and a state of the                                                                                                    | folding model proteins.                                                                                                    |
| Brain_Betavort                               | a Anissan, Merey                                                                                                    | Perceptual Learning                     |         | and the second second                                                                                                    |                                                                                                    |
| 4-00-008                                     |                                                                                                    |                                         |         |                                                                                                    | Authors Nich, & Cutin, I. Shakhnovich                                                                                                    |
| electronical scence                          | Ater.M                                                                                                    | The ecology in                          | 198 A   | giouture (40-5                                                                                                    |                                                                                                    |
| learning sciences                            |                                                                                                    | ad occurrent                            |         |                                                                                                    | the same province that and present present                                                                                                    |
| present                                      | Armitage, a K.H.                                                                                                    | Effectual no                            | 14.8    |                                                                                                    | Koldin I daving                                                                                                    |
| smoking research                             | 1 · · · · ·                                                                                                    | ellvity and e                           |         |                                                                                                    | and some serves                                                                                                    |
| Tostuo mousuk                                | Advise F. Cress                                                                                                    | The Neurise 13                          | 100     | 2/10                                                                                                    | 710/ 1005                                                                                                    |
| OPER TOURT                                   |                                                                                                    | Category La                             |         |                                                                                                    | where a                                                                                                    |
|                                              | Ashen H. Miles                                                                                                    | franciser as                            | 17.0    |                                                                                                    |                                                                                                    |
| ROUPS                                        | · · · · · · · · · · · · · · · · · · ·                                                                                                    | Convertie article                       |         |                                                                                                    | and 1                                                                                                    |
| <ul> <li>Cognoen and Learning ne.</li> </ul> |                                                                                                    |                                         |         |                                                                                                    | Right: (322-37                                                                                                    |
| * Mendelety Makady Crosb                     | · · · ·                                                                                                    | Furing theorem and making many          |         |                                                                                                    |                                                                                                    |
| 101                                          |                                                                                                    | Carlos and the                          | 11111   |                                                                                                    | Abstract                                                                                                    |
| Filter by Authors 2                          | Azar, C                                                                                                    | focio-asseigca' esticators for          | 2096 62 | impor No.9                                                                                                    | A number of approaches to design stuble and fast folding                                                                                                    |
| Al                                           |                                                                                                    | NAME AND DOD.                           |         | and the second second s | suggerous for model polypeptide chains have been based                                                                                                    |
| Aaron R. Seitz                               | Barnett, John                                                                                                    | Pedagopial context knowledge            | 2000    | War 6                                                                                                    | the matue conformation (or Z-score) is sufficient to yield                                                                                                    |
| Abkevich, V                                  |                                                                                                    | Toward a fuller understanding of wh     |         |                                                                                                    | stable and fast-folding sequences. Although this                                                                                                    |
| Alvicsar, Merav                              | Rosen Lance D.                                                                                                    | NH Public Access                        | 2015 8  | an Feb.8                                                                                                    | approach has been surcessful, for longer shains it often                                                                                                    |
| Attens, Anthony H                            |                                                                                                    |                                         | 10      | aifunction .                                                                                                    | Service subjectives with failed to find cooperatively, instead                                                                                                    |
| Albite, Fabio                                | Barras B.                                                                                                    | Designed accordingly for accommendation | man a   |                                                                                                    | that ions of the factors datarmining single-domain or                                                                                                    |
| Altiert, M                                   | * * ********                                                                                                    | and/rearline                            |         | and a second second sec | multidomen folding behavior is the dispersion of                                                                                                    |
| Aubber E. Connets                            |                                                                                                    |                                         |         | and the second second                                                                                                    | amargan at native contacts. So, we study toking at                                                                                                    |
| Aubton vi                                    | · · · · · · · · · · · · · · · · · · ·                                                                                                    | Manuality in Commit Oreself as a        | 2000 -  | gree: 0.00/12/10                                                                                                    | conformation as a glabal avergy removembut having                                                                                                    |
| Ashuin, Paul                                 |                                                                                                    | CARL COMPANY OF THE OWNER OF THE OWNER  |         |                                                                                                    | different dispersion of metve contact energies. Our                                                                                                    |
| Astolfi, Laura                               | Berkel, Herk J                                                                                                    | MUDNATION TO COMME OWNER! AS A          | 2000 10 | gw 09/12/10                                                                                                    | results suggest that under sandhuns at shick rative                                                                                                    |
| Azer, C                                      |                                                                                                    | Detarminant of Achievement in Proble    |         | ALC: NO DECIMAL                                                                                                    | stress of the second second se |
| labitoni, Fabio                              | Beck, Eric T, Cro.                                                                                                    | interferon-gamma intrints adarenine     | 2018 14 | ternational Mar 9                                                                                                    | Tass                                                                                                    |
| Radcore, I G                                 |                                                                                                    | AJA receptor function in hepatic stell  |         | www.afi.                                                                                                    | distant factor betallar                                                                                                    |
| Radiatidines Alfa                            | Burnerfield, P.W.                                                                                                    | Teaching for understanding              | 1997    | Mar 6                                                                                                    | such one have                                                                                                    |
| laker, Timothy B.                            | 14.                                                                                                    |                                         |         | 4                                                                                                    | Enveronment                                                                                                    |
| Renavar, J.R.                                |                                                                                                    |                                         |         |                                                                                                    |                                                                                                    |
| Aarmett, John *                              | 15                                                                                                    |                                         |         |                                                                                                    | Among Acid Sequence, Drug Design, Drug Sebilitis                                                                                                    |

Desktop

| 👫 Library                                                              | lotebook                                        |        | 8                                                                 | ) Susan Tyler Jenkins, N | /A Art & Desigr | 1 ~  |
|------------------------------------------------------------------------|-------------------------------------------------|--------|-------------------------------------------------------------------|--------------------------|-----------------|------|
| + Add new                                                              | All References                                  |        |                                                                   | Q. \$                    | arch            | ₹    |
| I\ All References                                                      | AUTHORS                                         | YEAR   | TITLE                                                             | SOURCE                   | ADDED *         | FILE |
| Recently Added     Decently Deced                                      | • 🕸 🗌 Earley P, Mosakowski E                    | 2004   | Cultural intelligence : an outsider's seemingly natural ability t | Harvard Business R       | 1/28/2021       | fo î |
| ☆ Favorites                                                            | 合 Gillis A, Swim J                              | 2020   | Adding native plants to home landscapes: The roles of attitu      | Journal of Environm      | 1/27/2021       | fo   |
| My Publications Trash                                                  | ☆ Meldenbauer K, Stenfors C, Bratman G.         | 2020   | The affective benefits of nature exposure: What's nature got      | Journal of Environm      | 1/27/2021       | Eo   |
|                                                                        | ☆ Neale C, Aspinall P, Roe J, Tilley S, Ma.     | 2017   | The Aging Urban Brain: Analyzing Outdoor Physical Activity        | J Urban Health           | 1/27/2021       | fo   |
| COLLECTIONS                                                            | • 🚖 🗌 Cheung M, Law D, Yip J, Wong C            | 2019   | Emotional responses to visual art and commercial stimuli: Im      | Frontiers in Psychol     | 1/27/2021       |      |
| Media and Visual Culture                                               | • 🕸 🗌 DeSteno D                                 | 2020   | David DeSteno - Northeastern University College of Science        | Curriculum Vitae         | 1/24/2021       |      |
| Nature, Environment & Sustainabi<br>• Wisdom and Mind Sciences         | • 🚖 🗌 DeSteno D                                 | 2021   | How God Works                                                     |                          | 1/24/2021       |      |
| New Collection                                                         | • 🕁 🗌 Galambos I                                | 2011   | The Tangut translation of the General's Garden by Zhuge Lia       | Russian Academy of       | 1/22/2021       |      |
| PRIVATE GROUPS                                                         | • 🚖 Hoyle H, Hitchmough J, Jorgensen A          | 2017   | All about the 'wow factor'? The relationships between aesthe      | Landscape and Urb        | 12/20/2020      |      |
| Hum-STEM bridge                                                        | • 💠 🗌 White M, Alcock I, Greilier J, Wheeler B. | . 2019 | Spending at least 120 minutes a week in nature is associate       | Scientific Reports       | 12/20/2020      |      |
| <ul> <li>Mendeley Advisors Group</li> <li>New private group</li> </ul> | 🕸 📄 Banael M, Hatami J, Yazdanfar A, Gra        | 2017   | Walking through architectural spaces: The impact of interior      | Frontiers in Human       | 11/28/2020      | fo   |

Web

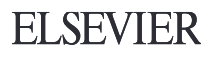

# With Mendeley, you can...

- Collect references from the Web
- Automatically generate citations and bibliographies
- From within your citation library, **read, annotate and highlight PDFs**
- **Collaborate** with other researchers online
- **Import papers** from other research software
- Find relevant papers based on what you're reading
- Access your papers from **anywhere online**
- Read papers on the go with your **mmobile device**
- Build a professional presence with your Mendeley profile

#### **How Does Mendeley Help?**

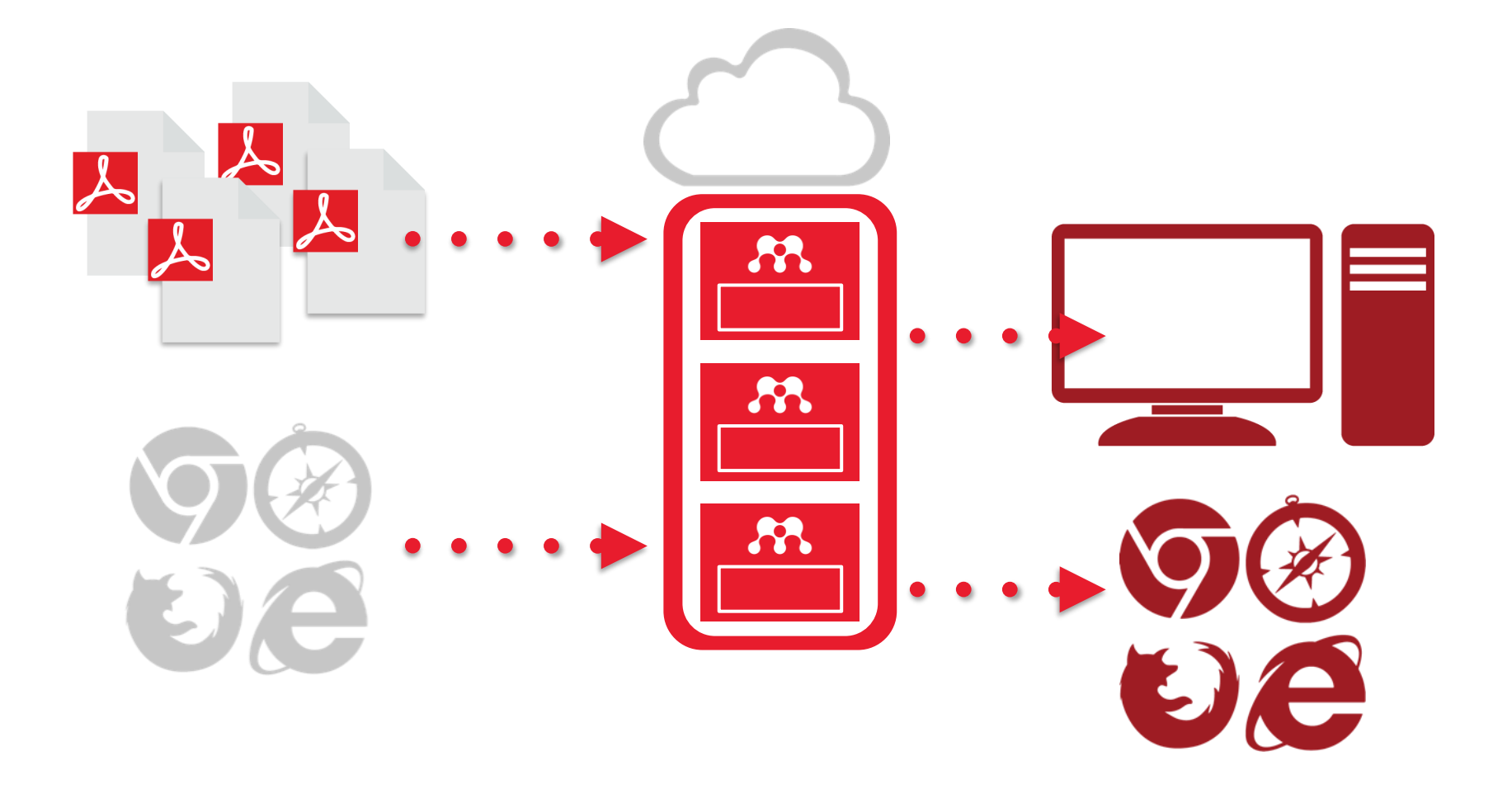

## **Mendeley Desktop**

| • • •                            |                                    | Mendeley Desktop                                                                                                    |                                            |                                                         |                                                                                                    |
|----------------------------------|------------------------------------|----------------------------------------------------------------------------------------------------|--------------------------------------------|---------------------------------------------------------|----------------------------------------------------------------------------------------------------|
|                                  | 0 0                                |                                                                                                    |                                            |                                                         | Q Search                                                                                                    |
| Documents Folders                | Related Sync                       |                                                                                                    |                                            |                                                         |                                                                                                    |
| MENDELEY                         | All Documents Edit Settings        |                                                                                                    |                                            |                                                         |                                                                                                    |
| Mendeley Suggest                 | 🚖 🛛 🖹 Authors                      | Title                                                                                                    | Year Published In                          | Added Details                                           | Notes Contents Enrichments                                                                                                    |
| MY LIBRARY                       | ASA NASA                           | DSN Now                                                                                                    | le le                                      | Jul 29 Type: Repo                                       | t 🖸                                                                                                    |
| Recently Added     Becently Read | Hawking, Stephen                   | New Horizons                                                                                                    | 2015 Facebook                              | Jul 29 New Hori                                         | zons: From Research Paper to                                                                                                  |
| Favorites                        | 🛨 🍝 📮 Tavner, Paul                 | New Horizons: From Research Paper to Pluto                                                                                   | 2015                                       | Jul 20 Pluto<br>Authors: P.                             | Tavner                                                                                                    |
| My Publications                  | Johnson, Torrence V; Luni          | Saturn's moon Phoebe as a captured body from the outer<br>Solar System.                                                      | 2005 Nature                                | Jul 2                                                   | View research catalog entry for this paper                                                                                    |
| Economics<br>Example             | Lebreton, Jean Pierre; Mat.        | . The Huygens mission to Titan: An overview                                                                                  | 2004 European Space ,<br>Agency, (Specia   | Jul 1<br>Year: 201                                      | 5                                                                                                    |
| History<br>New Horizons          | Smith, Edward J.; Marsde           | Ulysses above the sun's south pole: An introduction                                                                          | 1995 Science                               | Jul 1 Pages:                                            |                                                                                                    |
| Nihilism                         | Fearn, D. G.                       | The ulysses mission: The ion propulsion alternative                                                                          | 1996 JBIS - Journal of the British Interpl | Jul 1 Abstract:<br>NASA's New                           | Horizons mission, part of the New Frontiers                                                                                   |
| Politics<br>Testing for Advisor  | Matson, Dennis L.; Spilker         | . The Cassini/Huygens mission to the saturnian system                                                                        | 2002 Space Science .<br>Reviews            | Jul 1 Program, is e<br>dwarf planet<br>invited to visit | xpected to reach its primary target - the<br>Pluto - on July 14 2015. Mendeley was<br>NASA during the close approach of Pluto |
| Create Folder                    | 👷 💿 📴 Guo, Yanping; Farquhar, R.   | . Baseline design of new horizons mission to Pluto and the<br>Kuiper belt                                                    | 2006 Acta Astronautica                     | Jul 1 and will be at<br>report was w                    | NASA HQ on the day of the encounter. This<br>itten to mark the occasion and to share our<br>being present for the event       |
| Eliter by My Tene                | Müller, Thomas G.; Lellou          | TNOs are Cool: A Survey of the Transneptunian Region                                                                         | 2009 Earth, Moon, and Planets              | Jul 1                                                   | being present for the event.                                                                                                  |
| ll                               | Dalton, J. B.; Cruikshank,         | Chemical Composition of Icy Satellite Surfaces                                                                               | 2010 Space Science ,<br>Reviews            | Jul 1 Tags:                                             |                                                                                                    |
| Itmetrics<br>emo                 | 🚖 🔹 📴 Canup, Robin M.              | On a Giant Impact Origin of Charon, Nix and Hydra                                                                            | 2011 The Astronomical Journal              | Jul 1 Author Ke                                         | ywords:                                                                                                    |
| uid<br>uid dynamics              | 🛧 🔹 📴 Youdin, Andrew N.; Kratter.  | <ul> <li>Circumbinary Chaos: Using pluto's newest moon to<br/>constrain the masses of nix and hydra</li> </ul>               | 2012 The Astrophysical Journal             | Jul 1                                                   |                                                                                                    |
| endeley                          | Jones, Brant M.; Kaiser, R         | Application of Reflectron Time-of-Flight Mass Spectroscopy<br>in the Analysis of Astrophysically Relevant Ices Exposed       | 2013 The Journal of Physical Chemis        | Jul 1                                                   |                                                                                                    |
| o idea<br>hilosophy              | 📩 🔹 🖪 Kenyon, Scott J.; Bromley, . | The Formation of Pluto's Low-Mass Satellites                                                                                 | 2014 The Astronomical Journal              | Jul 1 Institution                                       |                                                                                                    |
| hilosophy of History<br>roject x | 🚖 🔹 📴 Person, M. J.; Dunham, E     | The 2011 June 23 Stellar Occultation by Pluto: Airborne and<br>Ground Observations                                           | 2013 The Astronomical Journal              | Jul 1 Mendeley                                          |                                                                                                    |
| osetta<br>enses                  | A NASA                             | New Horizons - Team                                                                                                    |                                            | Jul 1 URL:                                              | w.mendeley.com/new-horizons.pdf                                                                                               |
| pace<br>beech                    | Beede, David; Julian, Tiffa        | Women in STEM: A Gender Gap to Innovation                                                                                    | 2011 U.S. Department<br>of Commerce Ec     | Jul 1 Add URL                                           |                                                                                                    |
| agging<br>ags                    | Guo, Y.; Farquhar, R. W.           | New horizons mission design for the Pluto-Kuiper belt<br>mission                                                             | 2002 AIAA/AAS<br>Astrodynamics S           | Jul 1 Catalog ID                                        | s                                                                                                    |
| echnology                        | 🛓 💿 👩 Olkin, C.B.; Young, L.A.; B  | <ul> <li>Evidence that Pluto's atmosphere does not collapse from<br/>occultations including the 2013 May 04 event</li> </ul> | 2015 Icarus                                | Jul 1                                                   | 2                                                                                                    |
|                                  | Olkin, C. B.; Young, L. A.;        | Pluto's Atmosphere Does Not Collapse                                                                                         | 2013                                       | Jul 1                                                   |                                                                                                    |
| r                                | 1 of 161 documents selected        |                                                                                                    |                                            |                                                         | Þ                                                                                                    |

# **Mendeley Web**

| Library                                                                       | Notebook                                                                                                    | 👩 Susan Tyler Jenkins, I | MA Art & Design 🗸                   |
|-------------------------------------------------------------------------------|----------------------------------------------------------------------------------------------------|--------------------------|-------------------------------------|
| + Add new                                                                     | All References                                                                                                 | ( a s                    | earch =                             |
| ∥∖ All References                                                             | AUTHORS YEAR TITLE                                                                                             | SOURCE                   | ADDED - FILE                        |
| Recently Added     Recently Read                                              | • 🖄 🗌 Earley P, Mosakowski E 2004 Cultural intelligence : an outsider's seemingly natural ability t.           | . Harvard Business R     | 1/28/2021 6                         |
| ☆ Favorites                                                                   | Gillis A, Swim J 2020 Adding native plants to home landscapes: The roles of attitu                             | Journal of Environm      | 1/27/2021 <table-cell></table-cell> |
| <ul> <li>My Publications</li> <li>Trash</li> </ul>                            | Meidenbauer K, Stenfors C, Bratman G 2020 The affective benefits of nature exposure: What's nature got .       | Journal of Environm      | 1/27/2021 🗗                         |
|                                                                               | 🖄 🔹 Neale C, Aspinall P, Roe J, Tilley S, Ma 2017 The Aging Urban Brain: Analyzing Outdoor Physical Activity   | J Urban Health           | 1/27/2021 🗗                         |
| COLLECTIONS                                                                   | • 🚖 Cheung M, Law D, Yip J, Wong C 2019 Emotional responses to visual art and commercial stimuli: Im.          | Frontiers in Psychol     | 1/27/2021                           |
| Media and Visual Culture                                                      | DeSteno D     2020     David DeSteno – Northeastern University College of Science                              | Curriculum Vitae         | 1/24/2021                           |
| Nature, Environment & Sustainabi <ul> <li>Wisdom and Mind Sciences</li> </ul> | • 🔆 DeSteno D 2021 How God Works                                                                               |                          | 1/24/2021                           |
| New Collection                                                                | • 🕸 🗌 Galambos I 2011 The Tangut translation of the General's Garden by Zhuge Lia.                             | Russian Academy of       | 1/22/2021                           |
| PRIVATE GROUPS                                                                | • 🔅 🗌 Hoyle H, Hitchmough J, Jorgensen A 2017 All about the 'wow factor'? The relationships between aesthe.    | Landscape and Urb        | 12/20/2020                          |
| Hum-STEM bridge                                                               | • 🔅 White M, Alcock I, Grellier J, Wheeler B 2019 Spending at least 120 minutes a week in nature is associate. | Scientific Reports       | 12/20/2020                          |
| <ul> <li>Mendeley Advisors Group</li> <li>New private group</li> </ul>        | 🖄 🗌 Banaei M, Hatami J, Yazdanfar A, Gra 2017 Walking through architectural spaces: The impact of interior     | Frontiers in Human       | 11/28/2020 🕫                        |

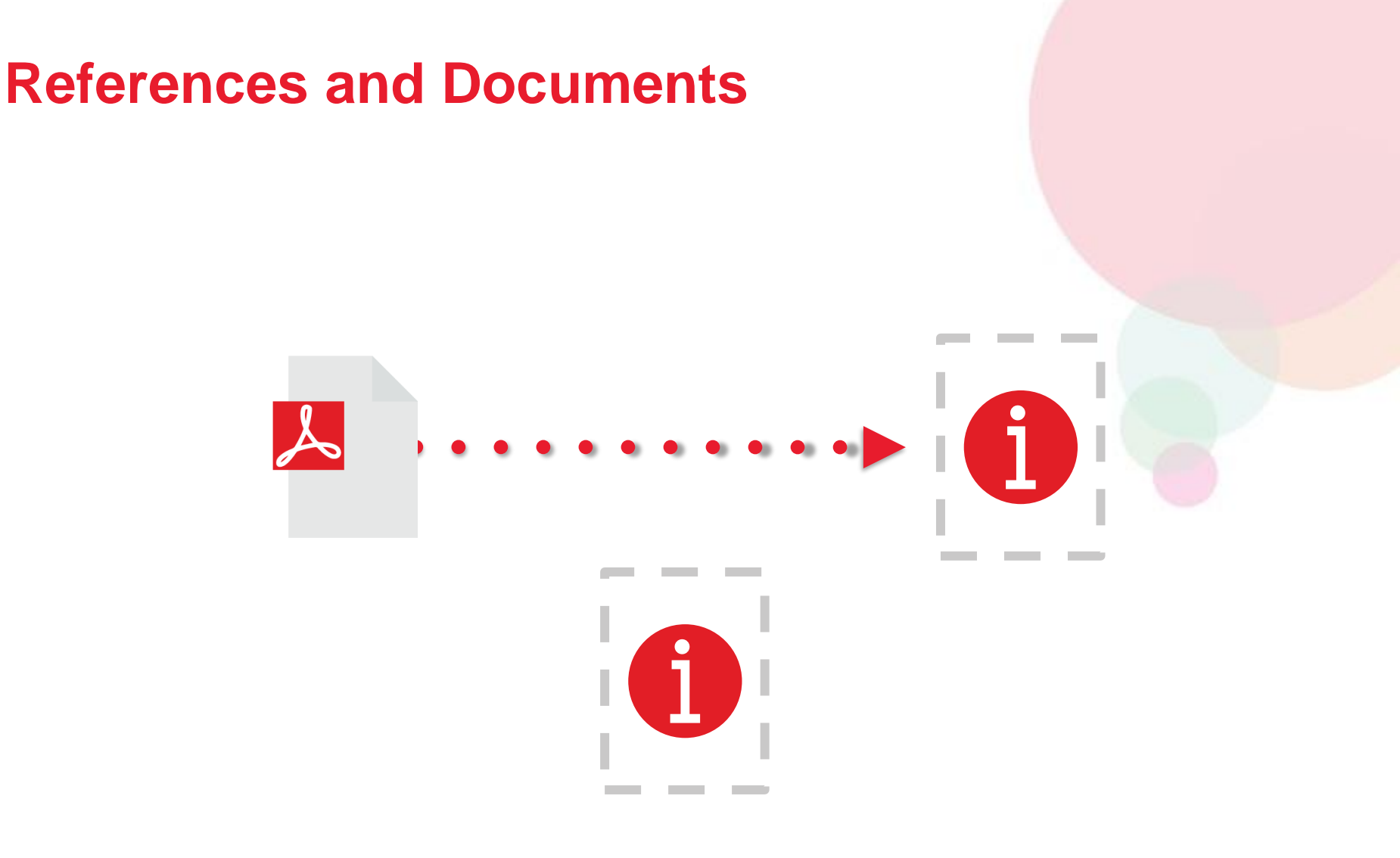

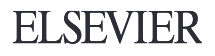

# Organize: Setting Up a Mendeley Library

# **Adding Documents**

# Select a file or folder to add from your computer

# Import from another reference manager, or BibTeX

|         | -      |
|---------|--------|
|         | •      |
|         |        |
| Watch a | folder |
|         |        |
|         | •      |

Add reference by manually entering details

| File Edit View Tools Help                                                                                    | •                                                                                                    |                                   |
|----------------------------------------------------------------------------------------------------|----------------------------------------------------------------------------------------------------|-----------------------------------|
| Add Files       ☆         Add Folder       ☆         Watch Folder       >         Add Entry Manually       > | C Mendeley Desktop                                                                                                    |                                   |
| Import                                                                                                    | BibTeX (*.bib)                                                                                                    | Year Published In                 |
| Export<br>Send by E-mail                                                                                     | E EndNote XML - EndNote v8, X1 to X3 (*.xml)<br>RIS - Research Information Systems (*.ris)                               | 2014                              |
| Merge Documents                                                                                              | Zotero Library (zotero.sqlite)                                                                                           | 2015 The Journal membrane t       |
| Delete Documents                                                                                             | low To Choose a Good Scientific Problem                                                                                  | 2009 Molecular C                  |
| Rename Document Files                                                                                        | Assessing women at high risk of breast cancer: A review of<br>isk assessment models                                      | 2010 Journal of th<br>National Ca |
| Synchronize Library                                                                                          | KR The dependence of dissolution rates on grain size for<br>some fresh and weathered feldspars                           | 1992 Geochimica<br>Cosmochim      |
| Sign Out (paul.tavner@mendeley.com)                                                                          | HEMICAL EXTRACTION OF HUMIC SUBSTANCES                                                                                   | 1998                              |
| Bach, L. T.; Bauke, C.; M                                                                                    | e Influence of changing carbonate chemistry on morphology<br>and weight of coccoliths formed by <i>Emiliania huxleyi</i> | 2012 Biogeoscier                  |
| Baden, Tom; Chagas, An                                                                                       | Open Labware: 3-D Printing Your Own Lab Equipment.                                                                       | 2015 PLoS biolog                  |

# **Finding New Research**

#### **Mendeley Web Importer**

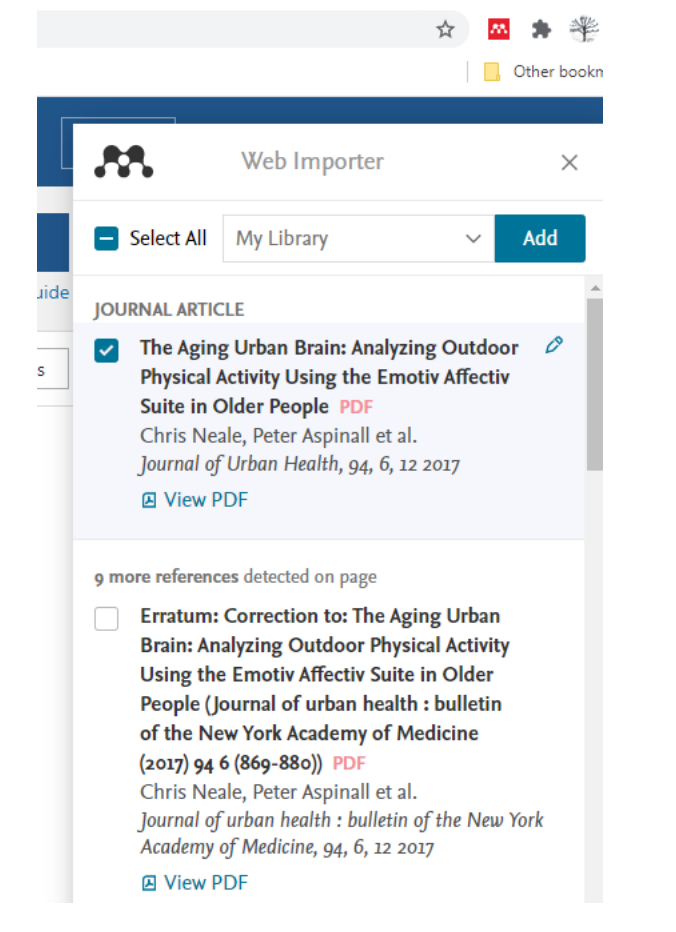

#### **Mendeley Suggest**

..... Q Search 🗘 Daniel 🚱 🗸 Feed Library Suggest Groups Datasets Careers Funding Articles for you People to follow Influence of thermal processing conditions in 3D printing on the crystallinity and mechanical properties of PEEK material Follow people on Mendeley to be alerted when Yang C, Tian X, Li D, Cao Y, Zhao F, Shi C Journal of Materials Processing Technology (2017) they publish new research. 15 86 Search for people to follow Citations Readers Abstract Poly-ether-ether-ketone (PEEK) is a high-performance, temperature-resistant semicrystalline polymer which is frequently used as a replacement for metals in a wide variety of high- View more + Add to library [ Get full text at journal 😂 Show similar articles Characterization of 3D printed long fibre reinforced composites Justo J, Távara L, García-Guzmán L, París F Composite Structures (2018) 4 40 Citations Readers Abstract Additive Layer Manufacturing (ALM) process is used in the present investigation to manufacture long fibre reinforced composite parts using the MarkOne® 3D-printer. In ALM, a continuous View more

**ELSEVIER** 

**M** 

# **Mendeley Web Importer**

| Mendeley                                |                                                                                                   |                                                                                                    | Sign In                                                                                                    | Create account                                                                                                    | Download                                                                                                    |
|-----------------------------------------|---------------------------------------------------------------------------------------------------|----------------------------------------------------------------------------------------------------|----------------------------------------------------------------------------------------------------|----------------------------------------------------------------------------------------------------|----------------------------------------------------------------------------------------------------|
| Reference Management                    |                                                                                                   |                                                                                                    |                                                                                                    |                                                                                                    | Q Search                                                                                                    |
| Reference Manager Web Importer          | Citation Plugin Premium                                                                           | Institutional Edition                                                                                                    | Help Guides                                                                                                    |                                                                                                    |                                                                                                    |
|                                         |                                                                                                   |                                                                                                    |                                                                                                    |                                                                                                    |                                                                                                    |
| M                                       | endeley W                                                                                         | /eb Imp                                                                                                    | oorter                                                                                                    |                                                                                                    |                                                                                                    |
| t papers, web pages and other d<br>Meno | ocuments directly into yc<br>deley Web Importer is ava                                            | our reference library<br>ilable for all major                                                                                                    | y from search ei<br>web browsers.                                                                                                    | ngines and ac                                                                                                    | ademic databases                                                                                                    |
|                                         |                                                                                                   |                                                                                                    |                                                                                                    |                                                                                                    |                                                                                                    |
|                                         |                                                                                                   |                                                                                                    | C                                                                                                    |                                                                                                    |                                                                                                    |
| Chrome                                  | Firefox                                                                                           |                                                                                                    | Edge                                                                                                    |                                                                                                    |                                                                                                    |
|                                         | Reference Management Reference Manager Web Importer Met papers, web pages and other d Meno Chrome | Reference Management     Reference Manager     Web Importer   Citation Plugin   Premium   Mendeley Web Importer is ava     t papers, web pages and other documents directly into you   Mendeley Web Importer is ava     Mendeley Web Importer is ava     Chrome | Reference Management          Reference Manager       Web Importer       Citation Plugin       Premium       Institutional Edition         Mendeley Web Importer       Citation Plugin       Premium       Institutional Edition         t papers, web pages and other documents directly into your reference library Mendeley Web Importer is available for all major         Chrome       Firefox | Reference Management     Reference Manager     Web Importer   Citation Plugin   Premium Institutional Edition   Help Guides   t papers, web pages and other documents directly into your reference library from search en Mendeley Web Importer is available for all major web browsers.     t papers, web pages and other documents directly into your reference library from search en Mendeley Web Importer is available for all major web browsers.     Chrome     Firefox     Edge | Reference Management   Reference Management   Reference Manager   Web Importer   Citation Plugin   Premium Institutional Edition Help Guides   Help Guides   Chrome   Sign In   Create account   Reference Management   Chrome   Sign In   Chrome   Sign In   Citation Plugin Premium Institutional Edition Help Guides   Help Guides   Chrome   Sign In   Citation Plugin Premium Institutional Edition Help Guides Help Guides Help |

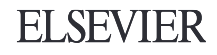

# Sync

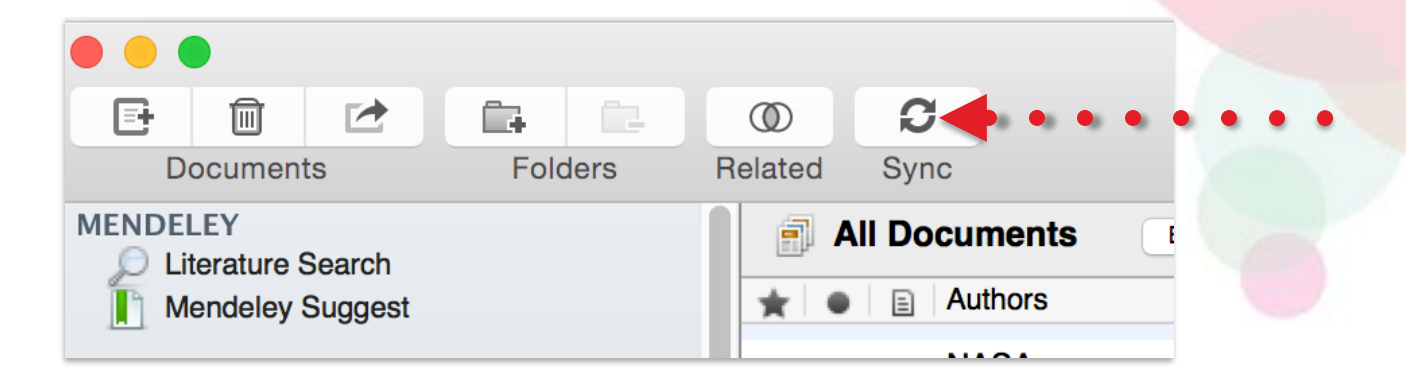

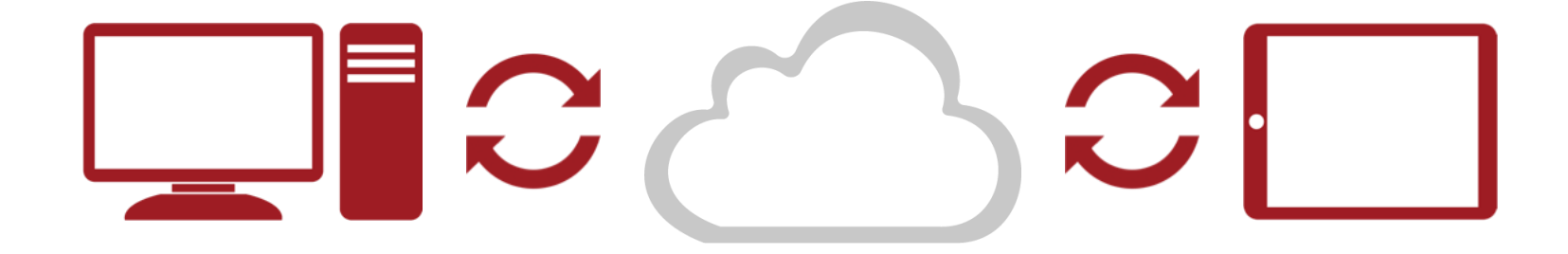

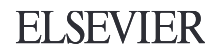

Organize: Managing & Navigating Your Mendeley Library

# Manage Your Library

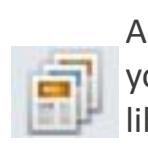

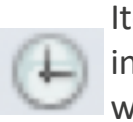

in the last two weeks

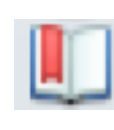

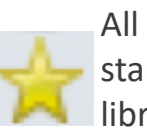

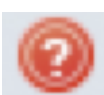

Items in need of review

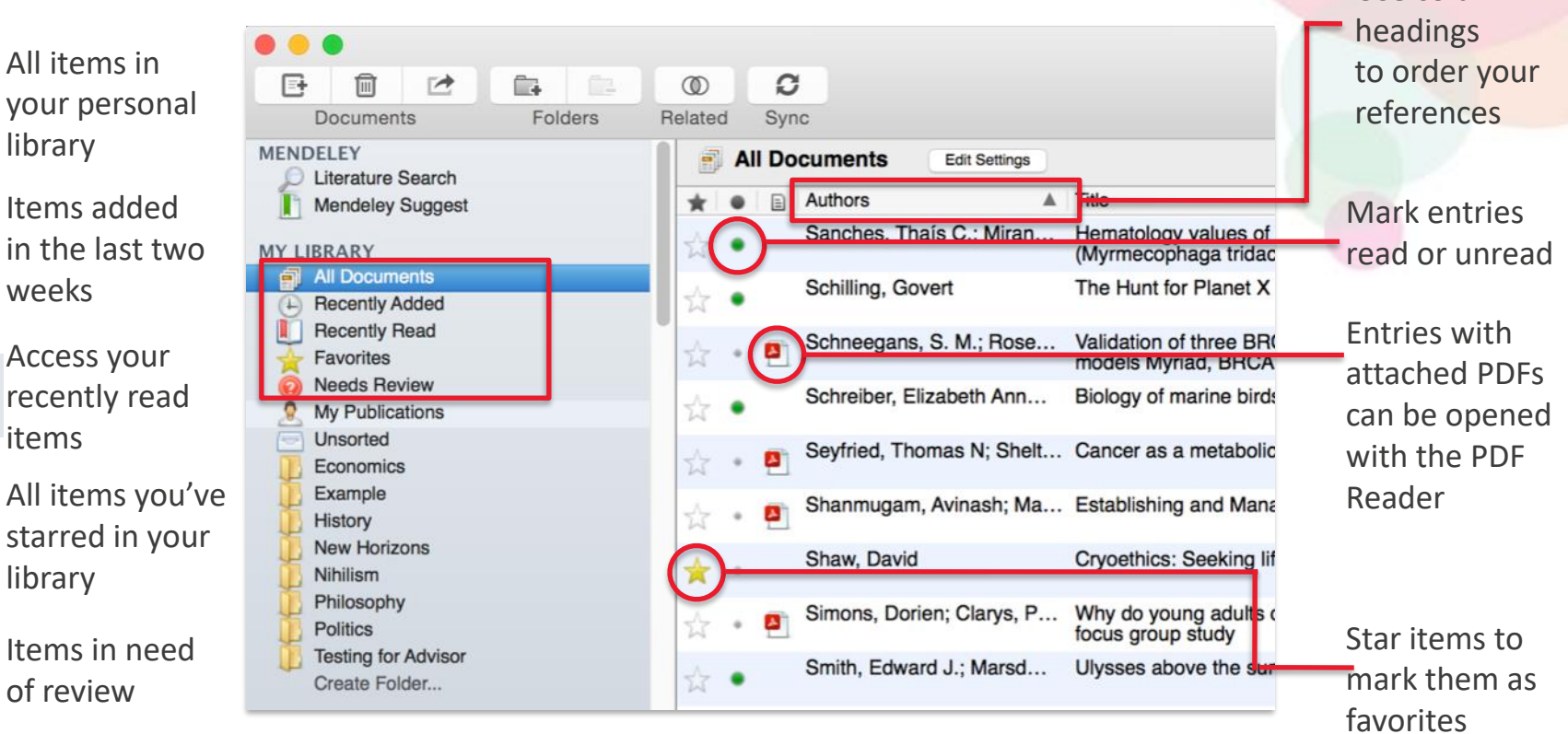

**ELSEVIER** 

Use column

### **Create and Use Folders**

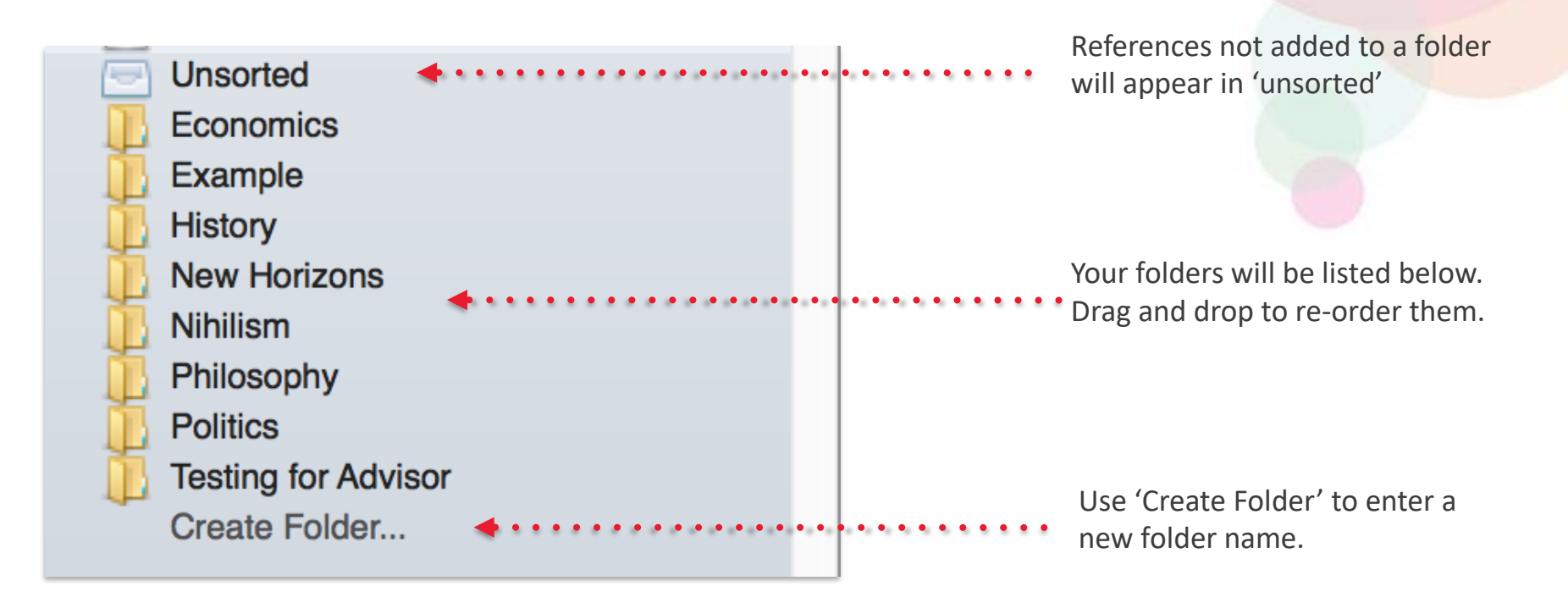

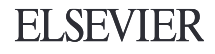

## **Search Your Documents**

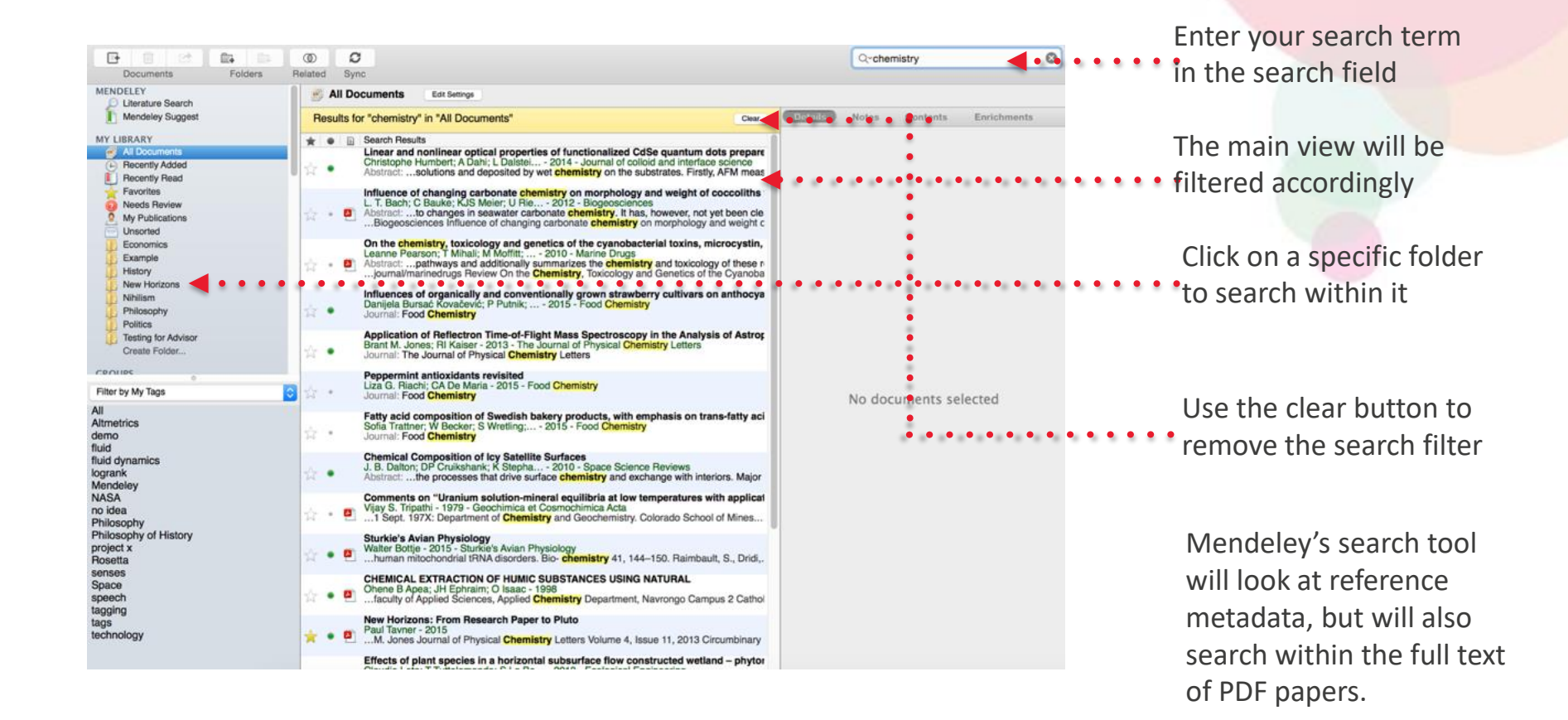

ELSEVIER

## **Search Your Documents**

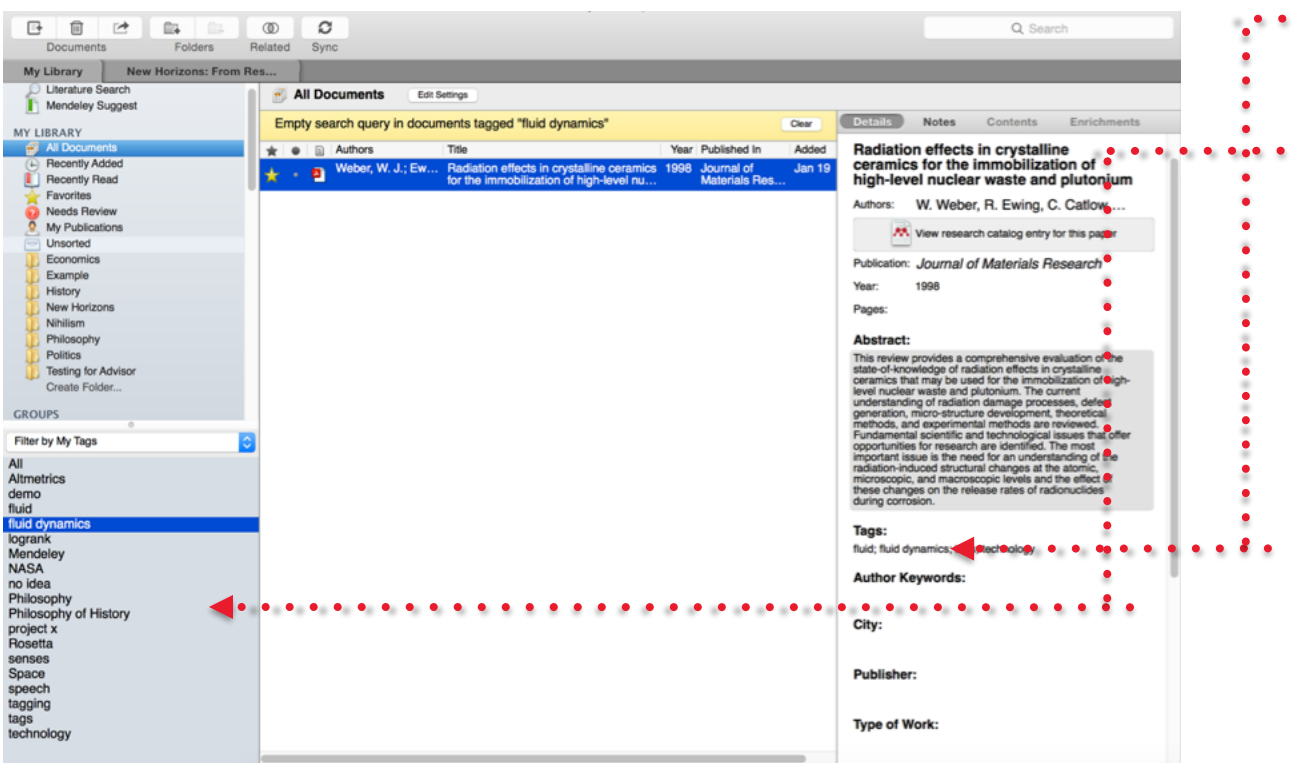

Add tags to papers in your library which share a common theme

•Use the Filter Menu to filter your library view to only include tagged items

You can also filter by Author, Author Keywords and Publication

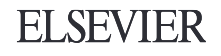

# **Checking for Duplicates**

#### Invite Colleagues... Mendeley Desktop Q. 節 0 C Install Web Importer Related Sync Uninstall MS Word Plugin Integrative Analysis Notes Contents Enrichments 1 set of duplicates found in 'Integrative Analysis' Close Authors Title Confidence A **Duplicates have conflicting fields Check for Duplicates** Unchecked boxes indicate fields where the Berger, Michael F; Integrative analysis of the melanoma transcriptome duplicates conflict. Please review these fields before Levin, Joshua Z; Vijay ... merging. More info ... Berger, Michael F: Integrative analysis of the melanoma transcriptome B Confirm Merge Levin, Joshua Z; Vijay ... E CiteULike **Needs Review** Berger, Michael F; Integrative analysis of the melanoma transcriptome. 0 My Publications M. Berger, J. Levin, K. Levin, Joshua Z; Vijay. Authors: Unsorted Vijayendran et al. Bioinformatics K View research catalog entry for this paper **Big Data** Journal: Genome Research Next-Gen Sequencing R/Bioconductor Year: 2010 V Cancer Volume: 20 Chemoresistance Issue: - 4 Ovarian Cancer CNGE Pages: 413-427 Evidence Based Diagnostics BRCA Abstract: Decision Analysis Global studies of transcript structure and Knowledge to Action abundance in cancer cells enable the Manuserine VCU DDCA113 Cere systematic discovery of aberrations that contribute to carcinogenesis, including gene Filter by Authors fusions, alternative splice isoforms, and somatic mutations. We developed a All systematic approach to characterize the spectrum of cancer-associated mRNA Aburatani, Hiroyuki alterations through integration of Adiconis, Xian transcriptomic and structural genomic data. Agrawal, S and we applied this approach to generate new insights into melanoma biology. Using Ahmed, Saira paired-end massively parallel sequencing of Akiyama, Tetsu cDNA (RNA-seq) together with analyses of high-resolution chromosomal copy number Al-Bakheet, Al-Bandary data, we identified 11 novel melanoma gen... Al-Qahtani, Ahmed Alizadeh, a a Tags: Almeida, Jonas S Altshuler, David Alvarez, Carlos E Author Keywords: Amon Lunn M E Y 32 ||| 2 duplicates found in 1 set

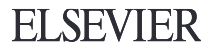

# PDF Viewer Highlight and Annotate Documents

## **The PDF Viewer**

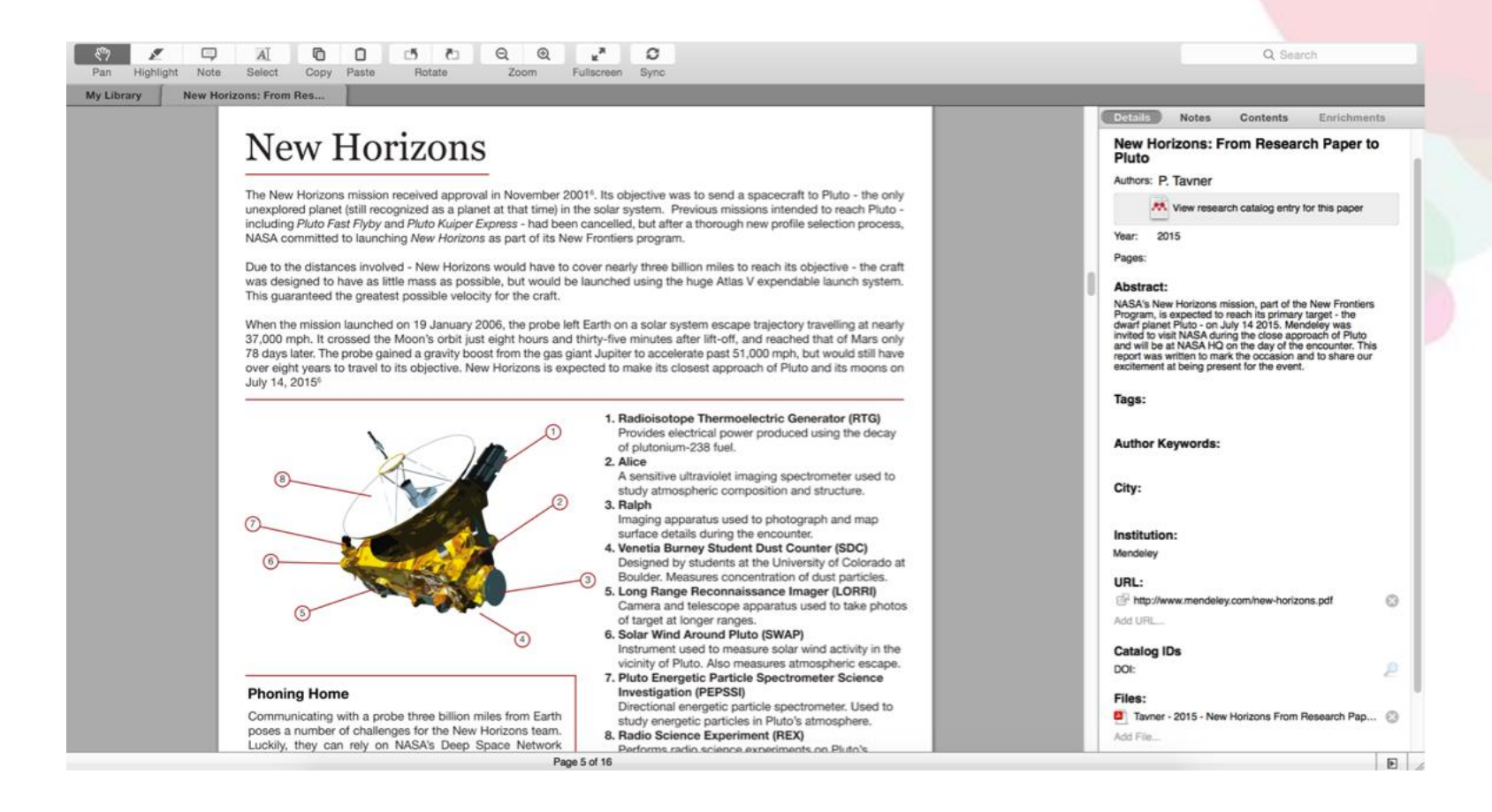

# **Highlighting and Annotating**

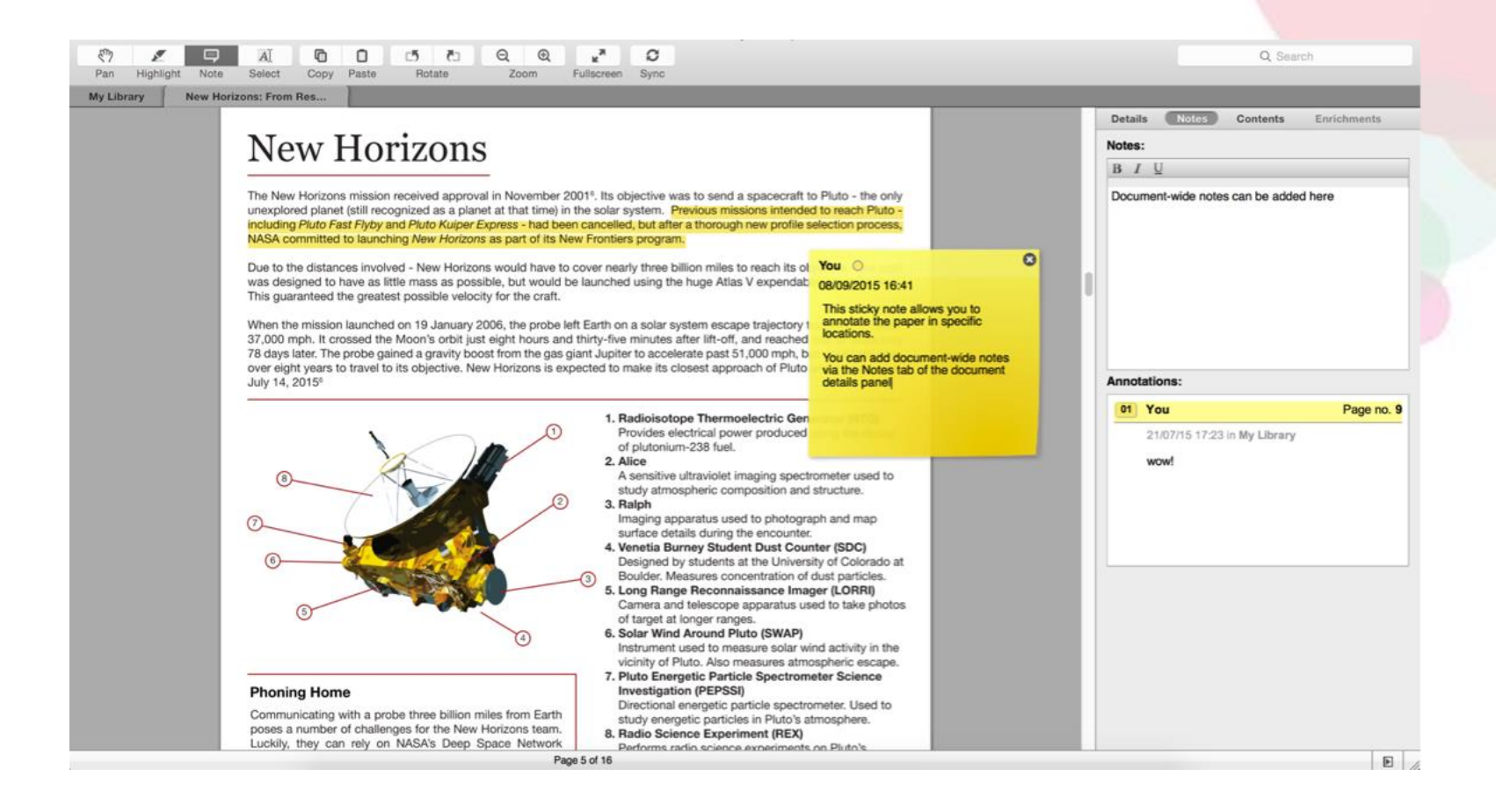

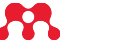

## Collaborate Join and Create Groups to Share References

# **Mendeley Groups**

See the groups you created, joined or follow.

#### Add documents to a group by dragging and dropping.

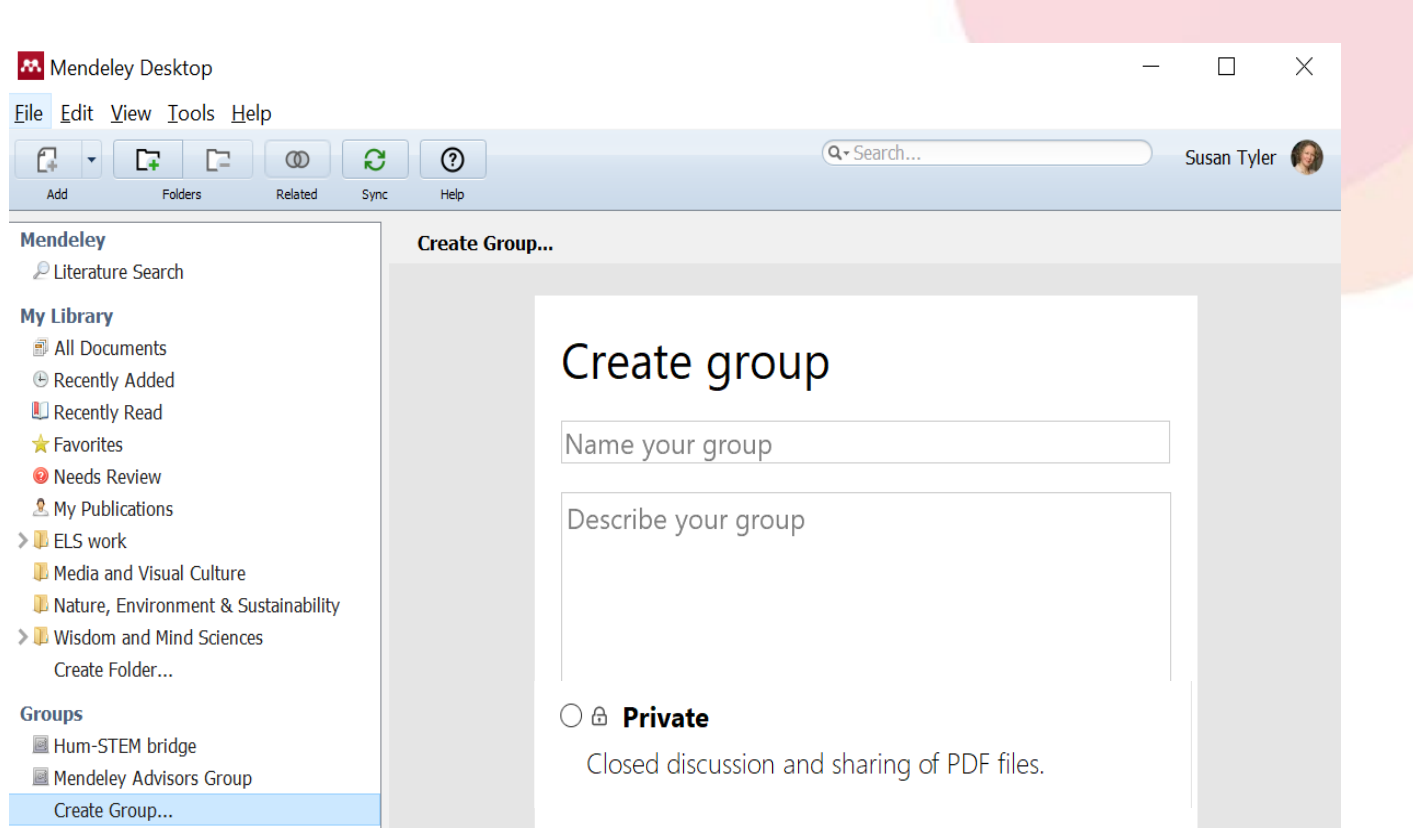

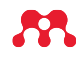

# **Private Groups** Collaborate with Your Research Team

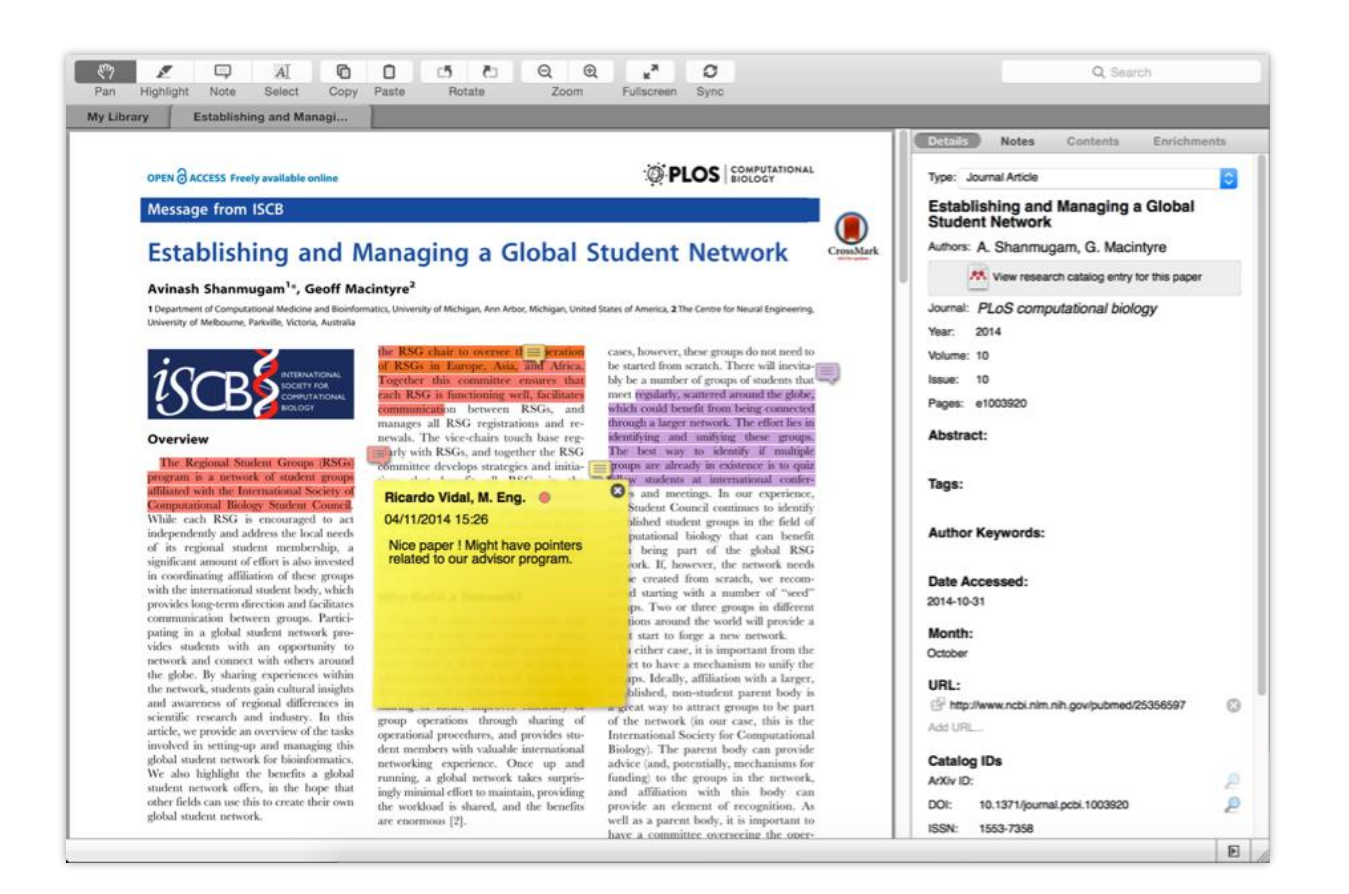

Share full-text documents with members of your private group

Share highlights and annotations

Each group member is assigned a different color for highlighting

# Cite: Using the Mendeley Citation Plug-In

# **Install the Citation Plug-in**

| Ś   | Mendeley Des                    | ktop | File | Edit           | View   | Tools            | Help                                    |                                                                                                    |
|-----|---------------------------------|------|------|----------------|--------|------------------|-----------------------------------------|----------------------------------------------------------------------------------------------------|
| •   |                                 |      |      |                |        | Invite           | Colleagues                              | Mendeley Desktop                                                                                                    |
| •   | Documents                       | Fold | ers  | (D)<br>Related | C Svr  | Instal           | l Web Importer                          |                                                                                                    |
| 2   | Literature Search               |      |      |                | All Do | Instal<br>Instal | I MS Word Plugin<br>I LibreOffice Pluce | n ain                                                                                                    |
| MVI | Mendeley Suggest                |      |      | *              | •      | Chec             | k for Duplicates                        |                                                                                                    |
|     | All Documents                   |      |      | ☆              | • 🎦    |                  |                                         | on! A study of open access vs non-open access articles                                                                 |
| e   | Recently Added<br>Recently Read |      |      | ☆              | •      | Ajdžanov         | ić, Vladimir; Medi                      | Membrane steroid receptor-mediated action of soy isoflavones: tip of the iceberg.                                      |
| ō   | Favorites<br>Needs Review       |      |      | \$             | •      | Alon, Uri        |                                         | How To Choose a Good Scientific Problem                                                                                |
| 2   | My Publications<br>Unsorted     |      |      | ☆              | • 🎦    | Amir, Eita       | n; Freedman, O                          | Assessing women at high risk of breast cancer: A review or risk assessment models                                      |
|     | Economics<br>Example            |      |      | ☆              | •      | Anbeek, (        | Chris                                   | The dependence of dissolution rates on grain size for<br>some fresh and weathered feldspars                            |
|     | History<br>New Horizons         |      |      | $\pm$          | • 🖪    | Apea, Oh         | ene B; Ephraim,                         | CHEMICAL EXTRACTION OF HUMIC SUBSTANCES USING NATURAL                                                                  |
|     | Nihilism<br>Philosophy          |      |      | ☆              | • 🎦    | Bach, L. 1       | Г.; Bauke, С.; Me                       | Influence of changing carbonate chemistry on morphology<br>and weight of coccoliths formed by <i>Emiliania huxleyi</i> |
|     | Politics<br>Testing for Advisor |      |      | ☆              | •      | Baden, To        | om; Chagas, An                          | Open Labware: 3-D Printing Your Own Lab Equipment.                                                                     |
| CRO | Create Folder                   |      |      | ☆              | •      | Ballouard        | , Jean-Marie; Mu                        | Factors Influencing Schoolchildren's Responses to a<br>Questionnaire in Wildlife Conservation Education                |
|     | Community Team                  |      |      | 1              | . 🔊    | Balmaña,         | J; Díez, O; Casti                       | BRCA in breast cancer: ESMO clinical recommendations.                                                                  |

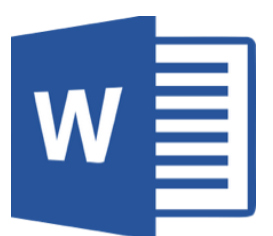

**LibreOffice** The Document Foundation

## **Generate In-Text Citations in Word**

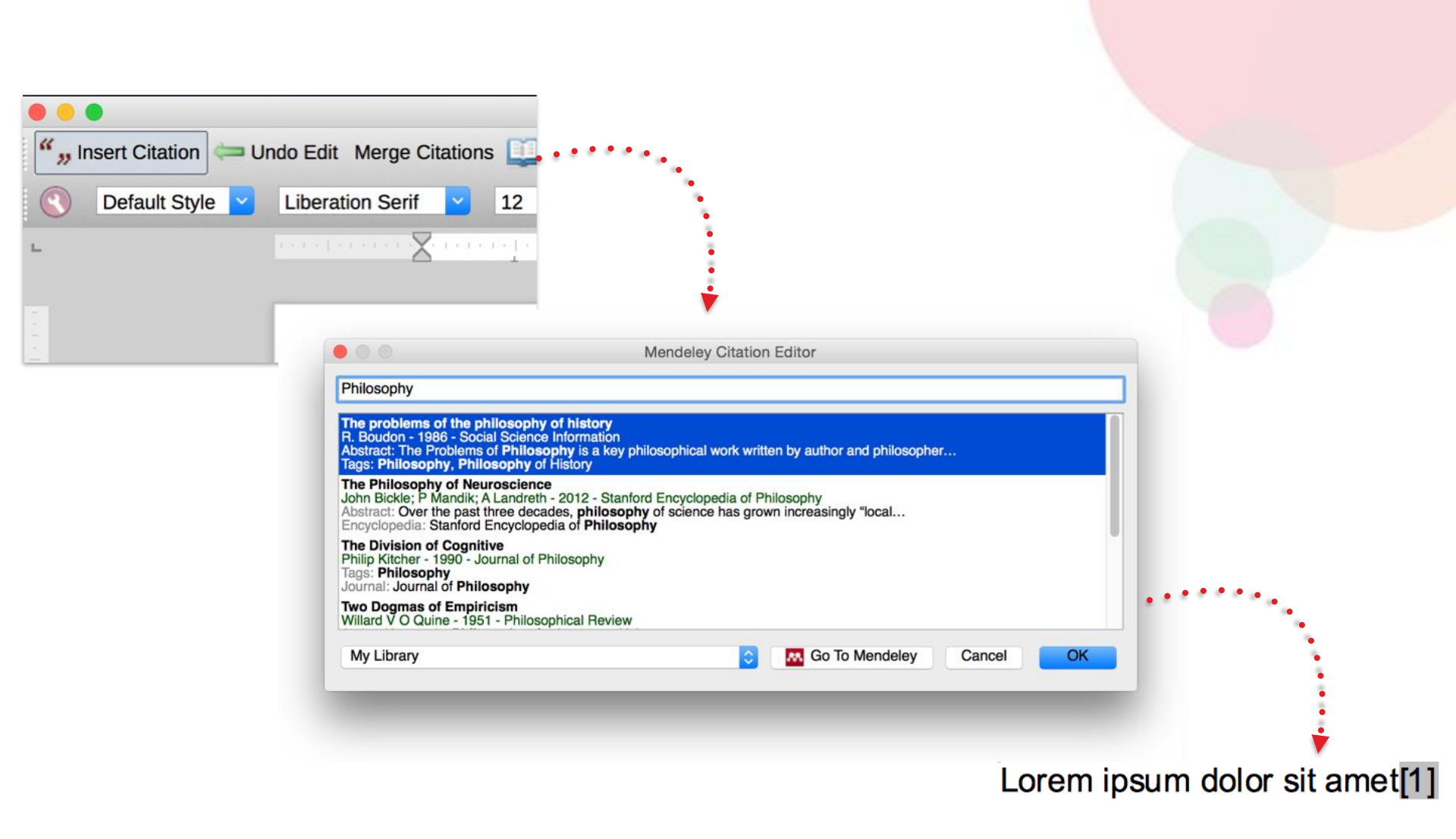

ELSEVIER

# **Citing with Mendeley**

ELSEVIER

In Microsoft Word for Windows, the tool can be accessed via the References tab on the Ribbon. You should see a new set of tools for the Mendeley Cite-o-Matic.

| References | Mail               | ings   | Review          | View  |        |            |
|------------|--------------------|--------|-----------------|-------|--------|------------|
| : Endnote  |                    | Style: | Insert a citati | ion × |        |            |
| Footnote 👻 |                    | 🛄 In   | sert Bibliogra  | phy   |        |            |
| / Notes    | Insert<br>Citation | 🗐 Re   | efresh          |       | Export | In<br>Cita |
| E.         |                    | Men    | deley Cite-O-   | Matic |        |            |
|            |                    |        |                 |       |        |            |
| _          |                    |        |                 |       |        |            |

# **Inserting a citation**

- 1. Position the cursor where you want to insert your first citation
- 2. Press the Insert Citation button on the toolbar.

| -          |                                | 1                |
|------------|--------------------------------|------------------|
| References | Mailings Review View           |                  |
| t Endnote  | Style: Insert a citation 👻     |                  |
| Footnote 🔻 | Insert Bibliography            |                  |
| (Notes     | Insert E<br>Litation 🔄 Refresh | xport In<br>Cita |
| - Gi       | Mendeley Cite-O-Matic          |                  |
|            |                                |                  |
|            |                                |                  |

# **Inserting a citation**

3. Enter a search term in the pop-up and choose the desired reference from the list of results.4. Press OK to insert citation

| Oefault Style                         | Liberation Serif      12     a            |
|---------------------------------------|-------------------------------------------|
|                                       | $\times$                                  |
| 0 0                                   | Mendeley Citation Editor                  |
| Search by author, title               | or year in My Library                     |
| Search by author, title<br>My Library | e or year in My Library<br>Co To Mendeley |
| Search by author, title<br>My Library | e or year in My Library<br>Co To Mendeley |
| Search by author, title<br>My Library | e or year in My Library                   |

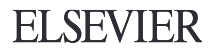

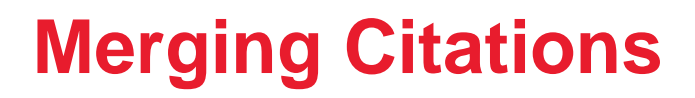

#### Lorem ipsum dolor sit amet (Boudon 1986) (Ingold 1940)

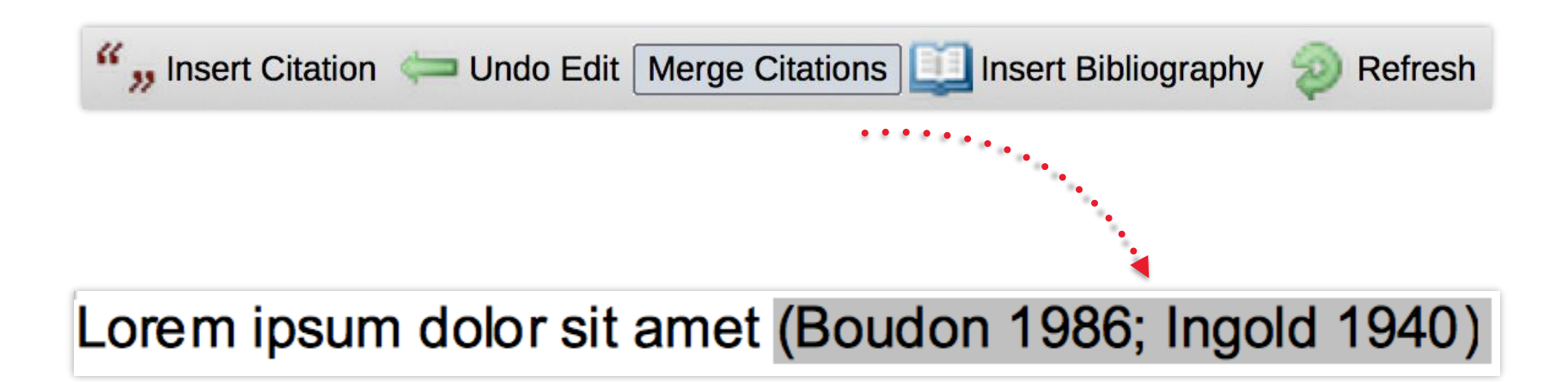

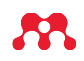

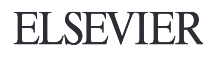

# **Inserting Your Bibliography**

""Insert or Edit Citation 🛛 🖛 Undo Edit Merge Citations 🛄 Insert Bibliography

ohy Select me to fetch the styles 💌 🤣 Refresh Export... 🔻

**ELSEVIER** 

Bach, L. T. et al. 2012. "Influence of Changing Carbonate Chemistry on Morphology and Weight of Coccoliths Formed by *Emiliania Huxleyi*." *Biogeosciences* 9(8): 3449–63.

Naik, Azza, V. Meda, and S. S. Lele. 2014. "Application of EPR Spectroscopy and DSC for Oxidative Stability Studies of Nigella Sativa and *Lepidium Sativum* Seed Oil." JAOCS, Journal of the American Oil Chemists' Society 91(6): 935–41.

Steffensen, Ane Y et al. 2014. "Functional Characterization of BRCA1 Gene Variants by Mini-Gene Splicing Assay." European journal of human genetics : EJHG 3: 1–7. http://www.ncbi.nlm.nih.gov/pubmed/24667779 (October 16, 2014).

Tripathi, Vijay S. 1979. "Comments on 'Uranium Solution-Mineral Equilibria at Low Temperatures with Applications to Sedimentary Ore Deposits.'" *Geochimica et Cosmochimica Acta* 43: 1989–90.

Whitesides, G. M. 2004. "Whitesides' Group: Writing a Paper." *Advanced Materials* 16(15): 1375–77.

# **Finding a Citation Style**

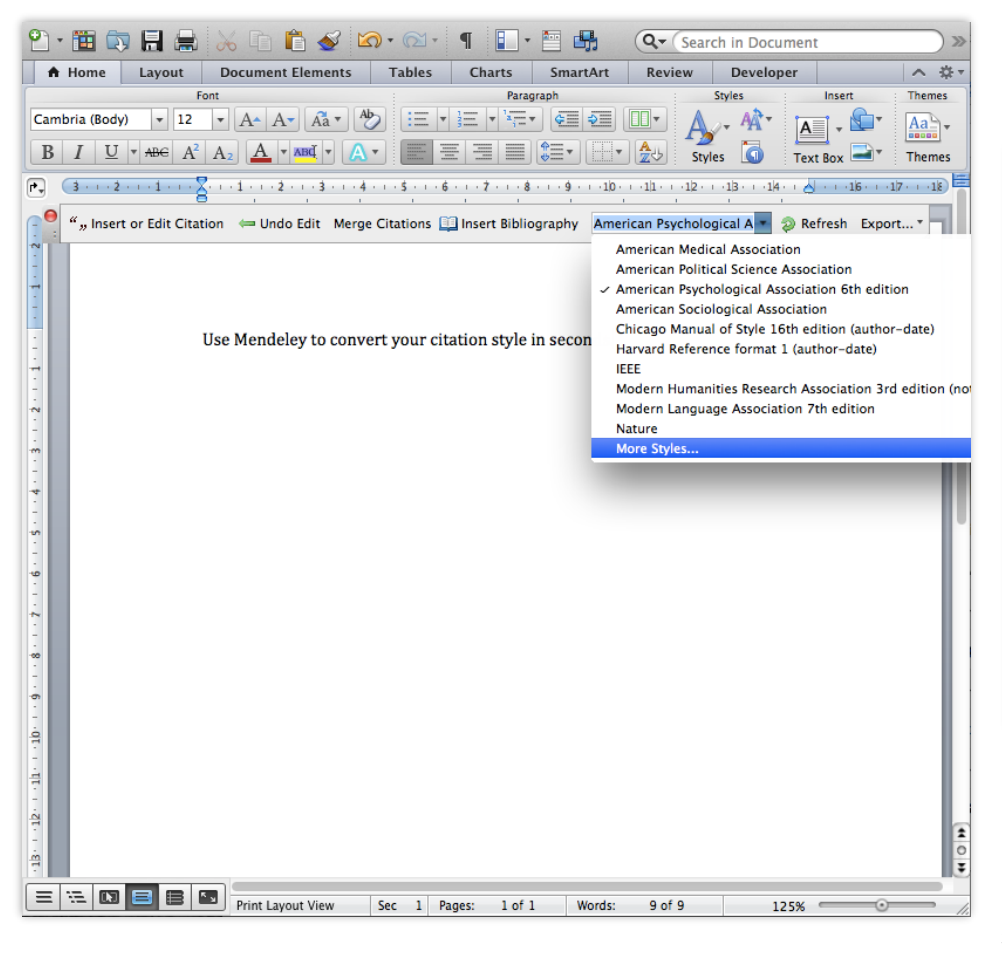

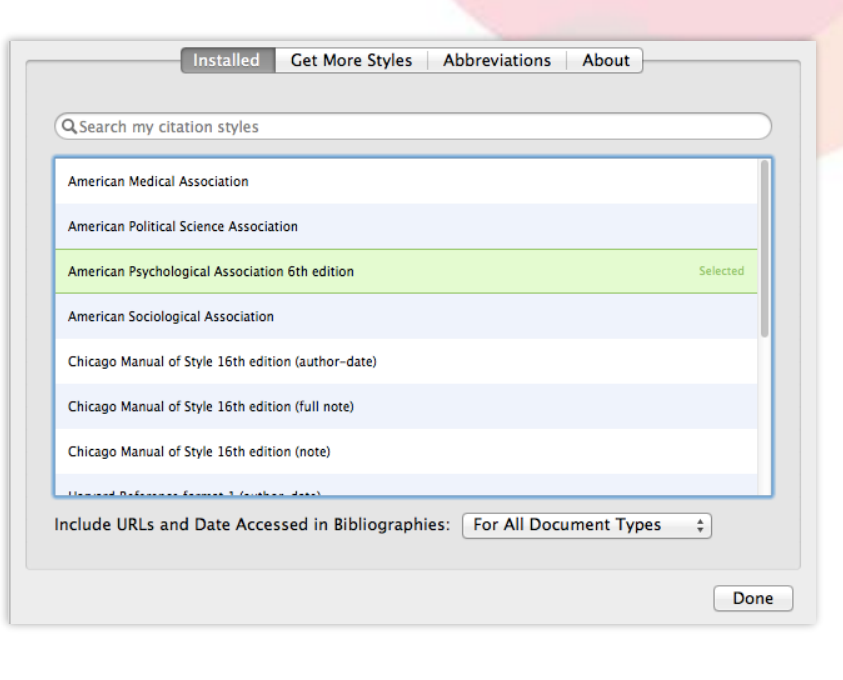

Can't find the right style? No problem, Mendeley has a style editor which can be found at <u>http://csl.mendeley.com</u>

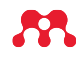

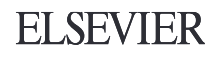

# **Exporting Papers**

- In the Mendeley Cite-O-Matic Group under the Reference Tab of your Ms Word, click the "Export as" button
- 2. Select "Without Mendeley Fields" to save a copy of the document without Mendeley codes.

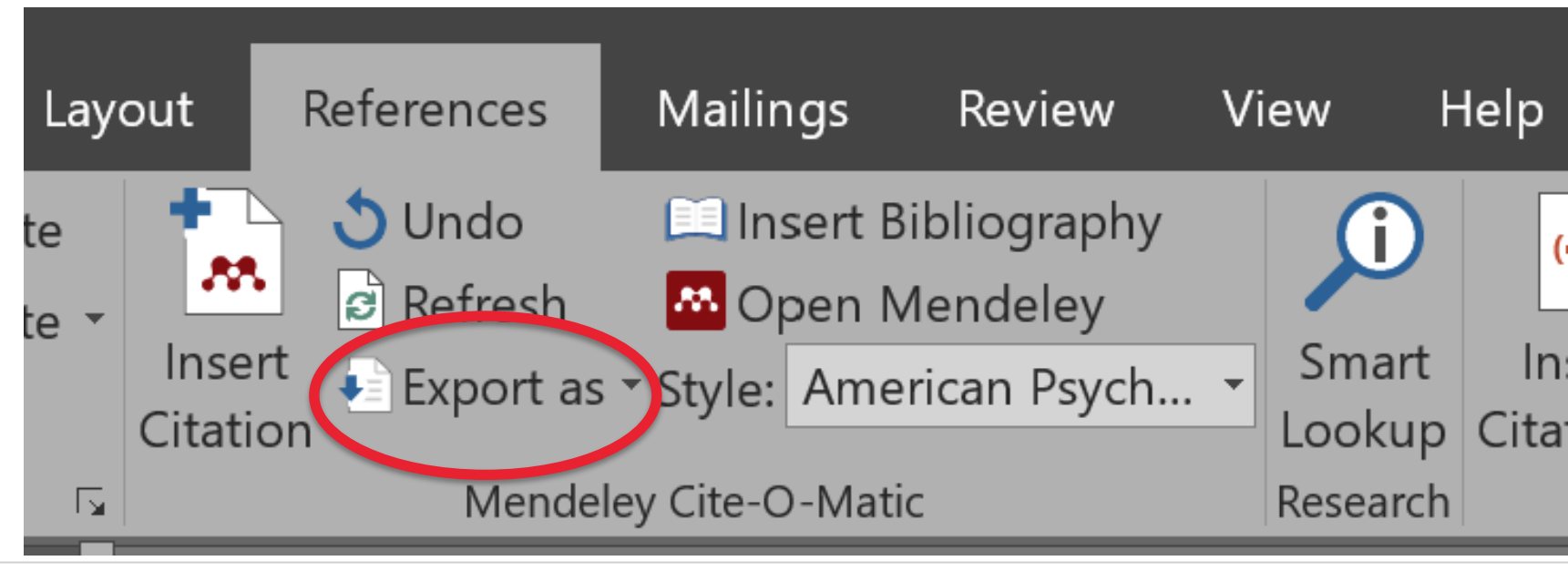

# Discover New Research, Recommendations, and Impact

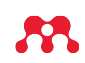

## Search the Web Catalog Online

Mendeley

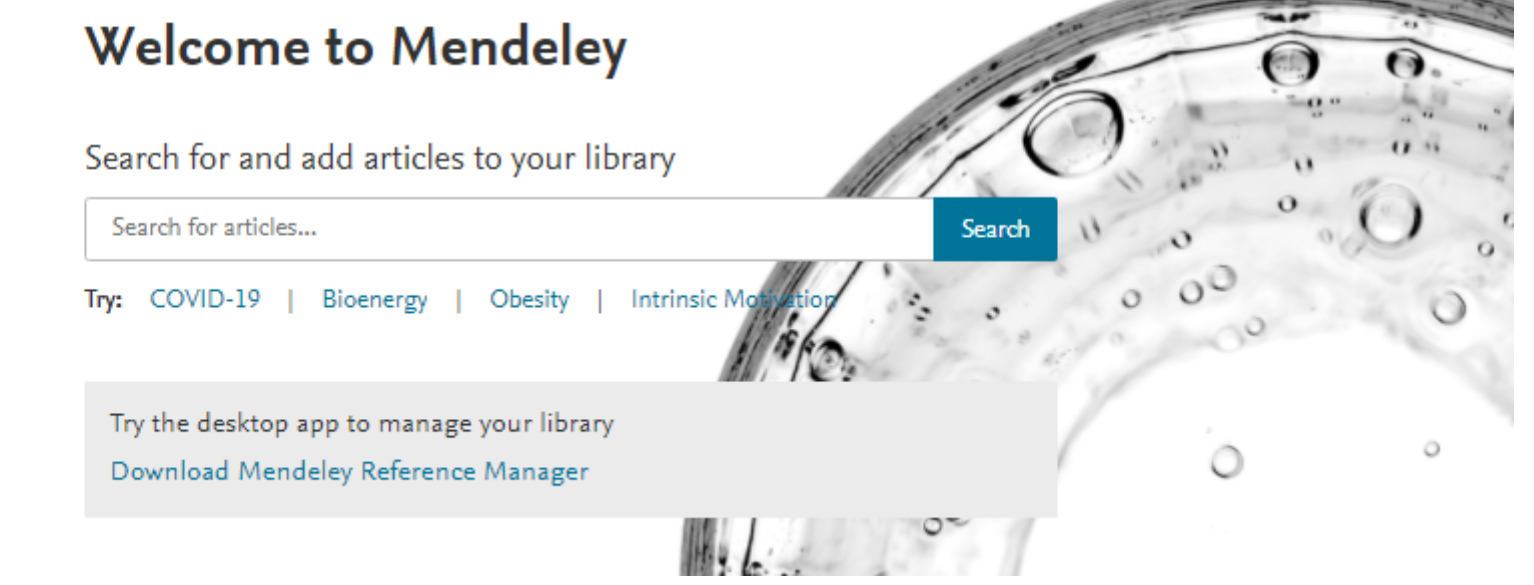

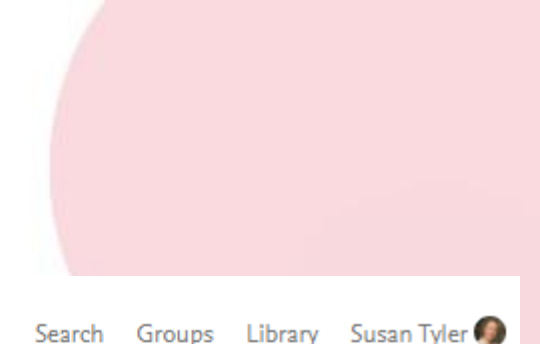

# **Quickly Add New Research**

| Urban horticulture and biodiversity                                                                                                    |                                                                                                    |                                                                                                    | × Search |                                                                                                    |             |  |
|----------------------------------------------------------------------------------------------------|----------------------------------------------------------------------------------------------------|----------------------------------------------------------------------------------------------------|----------|----------------------------------------------------------------------------------------------------|-------------|--|
| results                                                                                                    | Sort by Most relevant                                                                                                    | Most recent                                                                                                    | Info     | Related                                                                                                    | $\boxtimes$ |  |
| YEAR<br>2020 (12)<br>DOCUMENT TYPE<br>Journal (12)<br>Generic (1)<br>JOURNAL<br>AIEN (1)<br>Acta Horticulturae (1)<br>Ecological Applications (1)<br>Global Ecology and<br>Biogeography (1)<br>HortTechnology (1)<br>See more | JOURNAL OPEN ACCESS F<br>Wild bee conservati<br>and landscapemana<br>Egerer M., Cecala J. M<br>Sustainability (Switzeri<br>Across urban environn<br>designed for food crop<br>production) are both u | JOURNAL OPEN ACCESS PDF<br>Wild bee conservation within urban g<br>and landscapemanagement<br>Egerer M., Cecala J. M., Cohen H.<br>Sustainability (Switzerland) (2020)<br>Across urban environments, vegetated habid<br>designed for food crop production) and nur<br>production) are both urban<br>+ Add to library  View PDF  Related<br>JOURNAL<br>Horticultural availability and homeow<br>and composition in urban yards<br>Cavender-Bares J., Padullés Cubino J. [] N<br>Ecological Applications (2020)<br>Understanding the factors that influence bid<br>informing management biodiversity and<br>+ Add to library  Get full text  Relate |          | JOURNAL OPEN ACCESS PDF<br>Wild bee conservation within urban gardene<br>and nurseries: Effects of local and<br>landscapemanagement<br>Egerer M., Cecala J. M., Cohen H.<br>Sustainability (Switzerland) (2020)<br>+ Add to library                                                                                                    |             |  |
|                                                                                                    | JOURNAL<br>Horticultural availal<br>and composition in<br>Cavender-Bares J., Pad<br><i>Ecological Applications</i><br>Understanding the fac<br>informing management<br>+ Add to library [2] G        |                                                                                                    |          | ABSTRACT<br>Across urban environments, vegetated habitats<br>provide refuge for biodiversity. Gardens (designed<br>for food crop production) and nurseries (designed<br>for ornamental plant production) are both urban<br>agricultural habitats characterized by high plant<br>species richness but may vary in their ability to<br>support wild pollinators, particularly bees. In<br>gardens, pollinators are valued for crop<br>production. In nurseries, ornamental plants rarely |             |  |

A If the article is freely available, it's a one-click addition to your library

B Or use Get Full Text to locate the full text

#### ELSEVIER

## **Get Statistics**

| R. Mendeley                 | Search Groups Library                                                                                                    | Susan Tyler ဈ                   |  |  |  |
|-----------------------------|----------------------------------------------------------------------------------------------------|---------------------------------|--|--|--|
| Urb                         | pan horticulture and biodiversity X Search                                                                                                    |                                 |  |  |  |
| results                     | Sort by Most relevant Most recent Most cited                                                                                                    |                                 |  |  |  |
| YEAR 2020 (12)              | JOURNAL OPEN ACCESS PDF<br>Wild bee conservation within <mark>urban</mark> gardens and nurseries: Effects of loca<br>and landscapemanagement<br>Egerer M., Cerala I. M., Cohen H.                                                                         | 5<br>Citations<br>45<br>Readers |  |  |  |
| DOCUMENT TYPE               | Sustainability (Switzerland) (2020)                                                                                                    | $\checkmark$                    |  |  |  |
| Journal (12)                | Across <mark>urban</mark> environments, vegetated habitats provide refuge for <mark>biodiversity</mark>                                                                                                    |                                 |  |  |  |
| Generic (1)                 | designed for food crop production) and nurseries (designed for ornamental plant<br>production) are both <mark>urban</mark>                                                                                                    |                                 |  |  |  |
| JOURNAL                     | + Add to library 🛛 View PDF 🕞 Related                                                                                                    |                                 |  |  |  |
| AIEN (1)                    | JOURNAL                                                                                                    | 3                               |  |  |  |
| 🗌 Acta Horticulturae (1)    | Horticultural availability and homeowner preferences drive plant diversity                                                                                                    |                                 |  |  |  |
| Ecological Applications (1) | and composition in <mark>urban</mark> yards<br>Cavender-Bares I., Padullés Cubino I. [] Nelson K. C.                                                                                                    | 29<br>Readers                   |  |  |  |
| Global Ecology and          | Ecological Applications (2020)                                                                                                    |                                 |  |  |  |
| Biogeography (1)            | Understanding the factors that influence biodiversity in urban areas is important for                                                                                                    |                                 |  |  |  |
| HortTechnology (1)          | informing management <mark>biodiversity</mark> and ecosystem services                                                                                                    |                                 |  |  |  |
| See more                    | + Add to library 🖸 Get full text 🕞 Related                                                                                                    |                                 |  |  |  |
| AUTHOR                      | JOURNAL                                                                                                    | 2<br>Citations                  |  |  |  |
| A. J. Lange (1)             | indicators for several ecosystem services (Rome, Italy)                                                                                                    | 19                              |  |  |  |
| 🗌 A. Scolastri (1)          | Caneva G., Cicinelli E. [] Bartoli F.                                                                                                    | Readers                         |  |  |  |
| Adam Baroš (1)              | Urban Forestry and Urban Greening (2020)                                                                                                    |                                 |  |  |  |
| Agnieszka Piasna (1)        | within three broad categories: A) environmental parameters: morphology, soil,<br>sunlight, water supply, <mark>biodiversity</mark> Other ecosystem services, such as improving<br>people's quality of life, the <mark>urban</mark> environment and social |                                 |  |  |  |
| Alessandro Ossola (1)       | 🕂 Add to library 🖸 Get full text 🍺 Related                                                                                                    |                                 |  |  |  |
|                             |                                                                                                    |                                 |  |  |  |

#### Quickly see readership and citation index

8

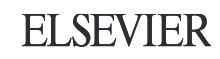

## Any challenge? Send an email:

bpopoola@unimed.edu.ng